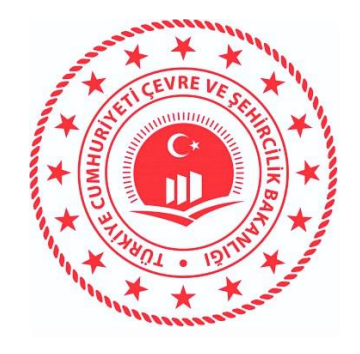

## T.C.

# ÇEVRE VE ŞEHİRCİLİK BAKANLIĞI COĞRAFİ BİLGİ SİSTEMLERİ GENEL MÜDÜRLÜĞÜ

# TÜRKİYE ULUSAL COĞRAFİ BİLGİ SİSTEMİ ENTEGRASYON PROJESİ

GEOSERVER İLE WEB SERVİSİ YAYINLAMA EĞİTİM DOKÜMANI

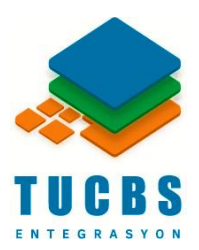

Mart, 2021

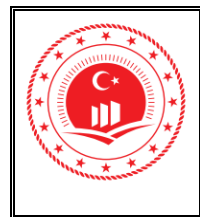

### İÇİNDEKİLER

| 1. Gİ | RİŞ                                                          |
|-------|--------------------------------------------------------------|
| 2. W] | EB HARİTA SERVİSİ (WMS) & WEB DETAY SERVİSİ (WFS) YAYJNLAMA4 |
| 2.1.  | Çalışma Alanı (Workspace) Oluşturma                          |
| 2.2.  | Depo (Store) Olușturma                                       |
| 2.3.  | Katman ( <i>Layer</i> ) Oluşturma14                          |
| 2.4.  | Stil ( <i>Style</i> ) Oluşturma                              |
| 2.5.  | Katman Grubu ( <i>Layer Group</i> ) Oluşturma                |
| 2.6.  | Katman Önizleme (Layer Preview)                              |
| 3. W] | EB RASTER SERVİSİ (WCS) YAYINLAMA                            |
| 4. YA | YINLANAN SERVİSLERE CRS (COĞRAFİ REFERANS SİSTEMİ)           |
| TANIM | ILAMA                                                        |
| 5. GE | OSERVER ÜZERİNDEN ULAŞILABİLİR BAĞLANTILAR                   |

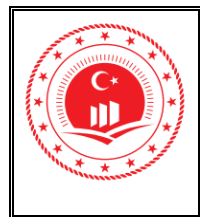

iii

Kodu

Tarihi/No Sayfa No

### ŞEKİLLER

| Şekil 1: GeoServer İndirme Adresi                   | 1  | :1 |
|-----------------------------------------------------|----|----|
| Şekil 2: GeoServer Kurulum Adresi                   | í  | X  |
| Şekil 3: OGC Standartlarının Birbiri İle İlişkileri |    |    |
| Şekil 4: Giriş Yapma Ekranı                         |    |    |
| Şekil 5: Kullanıcı Adı ve Parola Girişi             | 4  |    |
| Şekil 6: Veri Paneli İçeriği                        | 5  |    |
| Şekil 7: Çalışma Alanı Oluşturma                    | 6  |    |
| Şekil 8: Çalışma Alanı Ekleme                       | 7  |    |
| Şekil 9: Yeni Çalışma Alanı                         | 7  |    |
| Şekil 10: Çalışma Alanı Düzenleme                   | 8  |    |
| Şekil 11: Çalışma Alanı Listesi                     | 9  |    |
| Şekil 12: Depolar (Stores)                          | 10 |    |
| Şekil 13: Depo Oluşturma                            | 11 |    |
| Şekil 14: Veri Kaynağı Seçimi                       | 12 |    |
| Şekil 15: Veri Kaynağı Bilgileri                    | 13 |    |
| Şekil 16: Katman (Layer) Oluşturma                  | 14 |    |
| Şekil 17: Katmanlar (Layers)                        | 15 |    |
| Şekil 18: Çalışma Alanı Secme                       | 16 |    |
| Şekil 19: Katman Listesi ve Yayınlama               | 17 |    |
| Şekil 20: Sınır Koordinatları Hesaplatma            |    |    |
| Şekil 21: Sınır Koordinatları                       |    |    |
| Şekil 22. Veni Katman Ekleme                        | 19 |    |
| Şekn 23: Stil (Style) Oluşturma                     | 20 |    |
| Şekil 24: Stil Ekleme                               |    |    |
| Şekil 25: Stil Verisi Bilgileri                     |    |    |
| Şekil 26: Stil İçeriği                              |    |    |
| Şekil 27: SLD Dosyası                               |    |    |
| Şekil 28: Hatasız Kod                               | 23 |    |
| Şekil 29: Hatalı Kod                                | 23 |    |

GeoServer ile Web Servisi Yayınlama Eğitim Dokümanı © Coğrafi Bilgi Sistemleri Genel Müdürlüğü, 2021

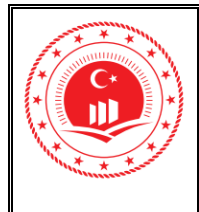

| Şekil 30: GeoServer Stil Tanımlama Dokümanı2          | 23 |
|-------------------------------------------------------|----|
| Şekil 31: Stilleri Katmanlara Tanımlama               | 24 |
| Şekil 32: Stiller Katmanında Tanımlama2               | 24 |
| Şekil 33: Katman Grupları                             | 5  |
| Şekil 34: Katman Grubu Ekleme                         | .6 |
| Şekil 35: Katman Grubu Oluşturma                      | 26 |
| Şekil 36: Yeni Katman Ekleme                          | 27 |
| Şekil 37: Katman Listesi                              | 27 |
| Şekil 38: Katman Grubu Sıralaması                     | 28 |
| Şekil 39: Katman Grubu Sınır Koordinatları Hesaplama  | 28 |
| Şekil 40: Katman Ön izleme                            | 29 |
| Şekil 41: Katman Ön izleme                            | 30 |
| Şekil 42: Tüm Formatlar                               | 30 |
| Şekil 43: OpenLayers ile Görüntüleme                  | 31 |
| Şekil 44: WMS ve WFS Formatları                       | 31 |
| Şekil 45: GeoTIFF İçin Depo Oluşturm                  | 32 |
| Şekil 46: Raster Veri Kaynağı Bilgiler, vin Eklenmesi | 33 |
| Şekil 47: Katmanlar                                   | 34 |
| Şekil 48: Depo Bilgisi Seçini                         | 34 |
| Şekil 49: GeoTIFF Kaman Yayınlama                     | 35 |
| Şekil 50: GeoTIFF Katınan Bilgileri Düzenlenmesi      | 35 |
| Şekil 51: Koordinat ve Sınır Bilgisi                  | 36 |
| Şekil 52: Koordinat ve Sınır Bilgileri Doldurulması   | 36 |
| Şekil 53: OpenLayers Önizleme                         | 37 |
| Şeki 34: GeoTIFF Ön izleme                            | 38 |
| Şekil 55: QGIS ile Servisin Görüntülenmesi            | 39 |
| Şekil 56: GeoServer'da CRS Ayarlama Alanı4            | 1  |
| Şekil 57: SRS Tanımlaması                             | 1  |

| *****    | T.C.<br>CEVRE VE SEHİRCİLİK BAKANLIĞI    | Doküman<br>Kodu         | GeoServer ile Web Servisi<br>Yayınlama Eğitim Dokümanı |
|----------|------------------------------------------|-------------------------|--------------------------------------------------------|
|          | Coğrafi Bilgi Sistemleri Genel Müdürlüğü | Düzenlenme<br>Tarihi/No | Mart 2021/Sürüm 1.0                                    |
| Mannakar |                                          | Sayfa No                | ii                                                     |

### TABLOLAR

| Tabla 1. GaaSamvar Üzarindan Erigim Sağlanabilasak Pağlantı Adreslari 42 🕡 |
|----------------------------------------------------------------------------|
| Tublo T. Geoberver Ozerinden Erişini Sağıanabiletek Dağıantı Adresien      |
|                                                                            |
|                                                                            |
|                                                                            |
|                                                                            |
| L'AN                                                                       |
|                                                                            |
|                                                                            |
|                                                                            |
|                                                                            |
|                                                                            |
|                                                                            |
|                                                                            |
| i St                                                                       |
|                                                                            |
| BIT                                                                        |
|                                                                            |
|                                                                            |
| Git                                                                        |
|                                                                            |
|                                                                            |

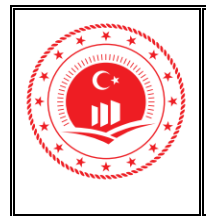

### 1. GİRİŞ

Java tabanlı açık kaynak kodlu bir yazılım olan GeoServer, kullanıcıların farklı ortamlardan coğrafi verilere ulaşmasını ve bu verilerle çalışmasını sağlar. OGC standartlarında web servislerinin (WCS, WMS, WFS, WFS-T) oluşturulmasını sağlayan GeoServer veri kaynağı olarak vektör (*Oracle Spatial, ArcSDE, DB2, MySQL, PostGIS, Shapefiles ve Web Servisleri*) ve raster (*ArcGrid, GeoTiff, 51 Jpeg2000, ECW, MrSID*) veriler kullanabilmekte beraber standart protokollerde üretilmiş olan KML, GML, GeoRSS, GeoPDF gibi formatları da okuyabilmektedir. GeoServer içerisindeki OpenLayers entegrasyonu sayesinde cervis edilen veriler internet üzerinden sorgulanıp eş zamanlı görüntülenebilmektedir.

GeoServer uygulamasını Şekil 1'de gösterilen adresten güncel sürümüne ulaşılabilir.

*Uygulama İndirme Adresi:* http://geoserver.org/download/

Şekil 1: GeoServer İndirme Adresi

GeoServer uygularıası için teknik kurulum dokümanına Şekil 2'de gösterilen adresten ulaşılabilir.

*Kurulum Doküman Adresi:* https://docs.geoserver.org/latest/en/user/installation/index.html#installation

Şekil 2: GeoServer Kurulum Adresi

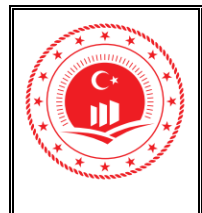

Open Geospatial Consortium (OGC), 500'den fazla şirket, üniversite, devlet kurumu ve kâr amacı gütmeyen araştırma kuruluşlarının bir araya gelerek oluşturduğu uluslararası birliktir. OGC, mekânsal standartlar üretmekte ve birlikte çalışabilirlik amacıyla bu standartları açık formatlar'a kullanıcılara sunmaktadır. OGC şimdiye kadar 30'dan fazla standart yayınlamıştır. Coğrafi verive yönelik en çok kullanılan standartlar; Web Harita Servisi (WMS), Web Detay Servisi (WFS), Web Raster Servisi (WCS), Web İşlem Servisi (WPS) ve Stilli Katman Tanımlayıcı (SLD) olarak sıralanabilir. Bu servisler, coğrafi veri setlerini web ara yüzünde görüntülemek, yönlendirmek, yakınlaştırmak, uzaklaştırmak, kaydırmak, lejant bilgisini ve ilişkili metaveri içeriğinin görüntülenmesi için kullanılan servislerdir.

Web Harita Servisi (WMS), GetMap ve GetFeatureInfo gibi URL isteklerinin standart Web tarayıcılarıyla yapılması ve sunucunun bu isteklere harua veya veri olarak cevap vermesi şeklinde gerçekleşen işlemlerle ilgili yayımlanmış olan servis standardıdır. WMS standardının son sürümü (v1.3) Uluslararası Standartlar Organizasyon'u (ISO) tarafından da standart olarak kabul edilmiştir (ISO 19128).

Web Detay Servisi (WFS), WMS barzeri URL istekleri ile sunucularda vektör formatında tutulan verilere erişim, görüntüleme ve düzenleme imkânı sağlayan standarttır. Veri formatı olarak OGC standardı olan Coğrafi İşaretleme Dili (GML) veya GeoJSON gibi formatlar kullanılmaktadır. WFS standardının son sürümü (v2.2) Uluslararası Standartlar Organizasyonu (ISO) tarafından da standar, olarak kabul edilmiştir (ISO 19142).

**Web Raster Servisi (WCS)**, uydu görüntüleri, sayısal hava fotoğrafları, sayısal yükseklik verileri ve diğer <sub>F</sub>üksel temelli zaman/mekân belirten verilere; erişim ve indirme imkânı sağlayan standarttır. WCS standardının son sürümü (v2.1) Uluslararası Standartlar Organizasyonu (ISO) tara<sup>f</sup>ın dan da standart olarak kabul edilmiştir (ISO 19123).

**Web İşlem Stili (WPS)**, algoritma, hesaplama ve mekânsal veriler üzerinde çalışan herhangi bir modele ait girdi ve çıktıları kurallara bağlayan standarttır. WPS standardının son sürümü (v2.0) Uluslararası Standartlar Organizasyonu (ISO) tarafından da standart olarak kabul edilmiştir (ISO 19119).

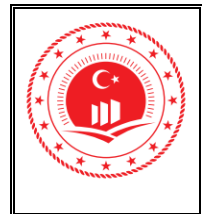

**Stilli Katman Tanımlayıcı (SLD)**, WMS ile yayımlanan vektör veya raster verilerin yer aldığı katmanlar için kullanıcı tarafından tanımlanmış işaretlemelerin kullanılmasını ve söz konusu işaretlemelerin görselleştirilmesini sağlayan standarttır. XML temelli olup kartografik gösterimleri İşaret Kodlama (SE)'da yer alan belirli kural tanımlarını kullanarak gerçekleştirir. SUD standardının son sürümü (v1.1-OGC 05-078r4) Uluslararası Standartlar Organizasyonu (ISO) tarafından da standart olarak kabul edilmiştir (ISO 19119).

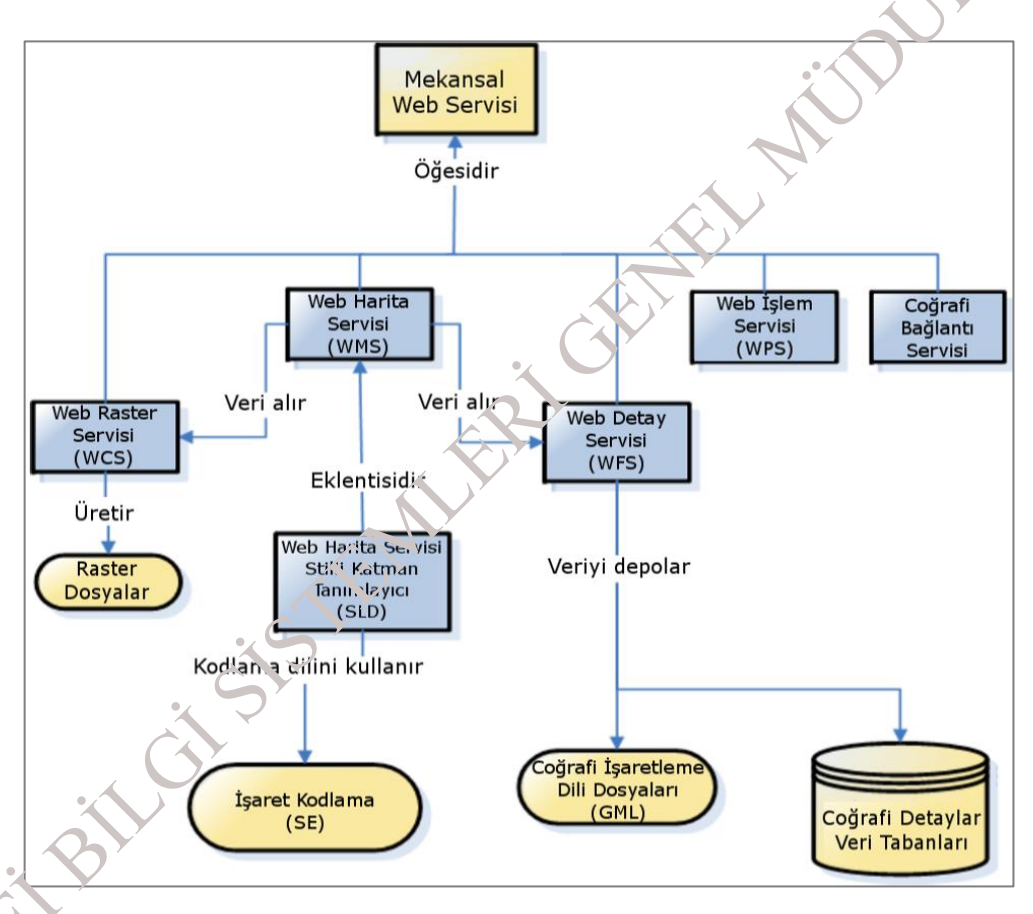

Şekil 3: OGC Standartlarının Birbiri İle İlişkileri

Bu eğitim dokümanında Web Harita Servisi (WMS), Web Detay Servisi (WFS) ve Web Raster Servisi (WCS) yayınlama işlem basamakları detaylandırılmıştır.

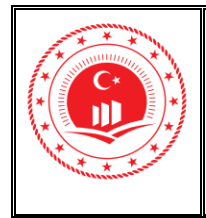

Düzenlenme Tarihi/No Mart 2021/Sürüm 1.0

4

Sayfa No

### 2. WEB HARİTA SERVİSİ (WMS) & WEB DETAY SERVİSİ (WFS) YAYINLAMA

Servis yayınlama işlemlerine başlanabilmesi için Şekil 4'teki gibi GeoServer uygulanasına kullanıcı girişi yapılmalıdır. <u>http://localhost:8080/geoserver/web/</u> adresinden. GeoServer anasayfasına ulaşılmaktadır.

| 🚯 GeoSe              | rver        | username                       | password                |          | Remembe  | er me 🔲 | Giriş |
|----------------------|-------------|--------------------------------|-------------------------|----------|----------|---------|-------|
|                      | Hoşge       | ldiniz                         |                         |          | Servisle | r       |       |
|                      | 50          |                                |                         |          | WCS      | WMS     |       |
| Hakkinda & Durum     | Hoşgeldiniz |                                |                         |          | 1.0.0    | 1.1.1   |       |
|                      | Bu GeoServe | r'ın sahibi The Ancient        | Geographers             |          | 1.1.0    | 1.3.0   |       |
| I GeoServer Hakkında |             |                                |                         |          | 1.1.1    | TMS     |       |
| Veri                 | Bu GeoServe | er sunucusu <b>2.15.0</b> vers | sivonu üzerinde calısma | aktadır. | 1.1      | 1.0.0   |       |
|                      |             |                                |                         |          | 2.0.1    | WMS-C   |       |
| 📓 Katman Onizleme    |             |                                | $\mathcal{O}'$          |          | WFS      | 1.1.1   |       |
| Damalan              |             |                                | /                       |          | 1.0.0    | WMTS    |       |
| Demolar              |             |                                |                         |          | 1.1.0    | 1.0.0   |       |
|                      |             |                                |                         |          | 2.0.0    |         |       |

Sekil 4: Giriş Yapma Ekranı

GeoServer kurulumu tamamlandıktan sonra Şekil 5'teki gibi varsayılan kullanıcı adı "**admin**", parolo se "**geoserver**" olarak tanımlıdır. Bu kullanıcı adı ve şifresi ile ilk giriş yapıldıktar sonra **şifreler** bölümünden kullanıcı adı ve parola bilgisi değiştirilebilir.

| admin | <br>Remember me | Giriş |
|-------|-----------------|-------|
| Ó     |                 | ,     |

Şekil 5: Kullanıcı Adı ve Parola Girişi

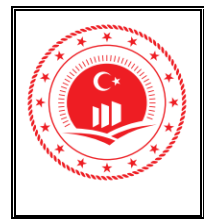

GeoServer'da çalışma alanı oluşturma, servis hazırlama/yayınlama, stil hazırlama gibi tüm işlemler sol tarafta bulunan **Veri** bölümü (Şekil 6) altında bulunan sayfalar üzerinden yapılır.

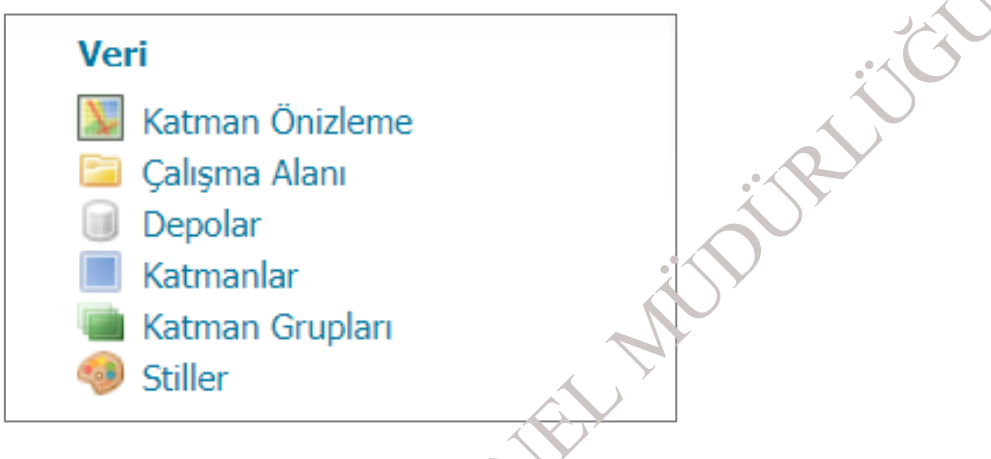

Şekil 6: Veri Paneli İçeriği

**Katman Önizleme** sayfası; OpenLayers ve KML formatları dahil olmak üzere çeşitli çıktı formatlarında katman önizlemelerine bağlantılar sağlar. Bu sayfa, belirli bir katmanın yapılandırmasını görsel olarak doğrulamaya ve keşfetmeye yardımcı olur.

**Çalışma Alanı** sayfası; eklenle, düzenleme ve silme becerisine sahip çalışma alanlarının bir listesini görüntüler. Ayrıca sunucu için hangi çalışma alanının varsayılan olduğunu gösterir.

**Depolar** sayfası; ekleme, düzenleme ve silme özellikleriyle birlikte bir depo listesi görüntüler. Depo ilı, kili çalışma alanını, mağaza türünü (veri biçimi) ve deponun etkin olup olmadığını içern

**Katıanlar** sayfası; ekleme, düzenleme ve silme becerisine sahip bir katman listesi görürcüler. Katmanla ilişkili çalışma alanı ve depoyu, katmanın etkinleştirilip etkinleştirilmediğini ve katmanın coğrafi referans sistemini (SRS) içerir.

**Katman Grupları** sayfası; ekleme, düzenleme ve silme becerisine sahip katman gruplarının bir listesini görüntüler. İlişkili çalışma alanını (varsa) içerir.

**Stiller** sayfası; ekleme, düzenleme ve silme becerisine sahip bir stil listesi görüntüler. İlişkili çalışma alanını (varsa) içerir.

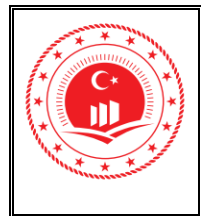

#### 2.1. Çalışma Alanı (Workspace) Oluşturma

Servis yayınlamak için öncelikle GeoServer'da yeni bir çalışma alanı oluşturulmalıdır. Kullanıcı girişi yapıldıktan sonra Çalışma Alanı linki ile oluşturulmaya başlanır.

1. Şekil 7'deki Veri (Data) bölmesinin altında bulunan Çalışma Alanı (Workspirce) iDU seçilerek ulaşılır.

|      | GeoServer                                 |
|------|-------------------------------------------|
|      | L. C. C. C. C. C. C. C. C. C. C. C. C. C. |
|      | Hakkında & Durum                          |
|      | 💰 Sunucu Durumu 🔨                         |
|      | GeoServer Kayıdarı                        |
|      | 💷 İletişim bilgileri                      |
|      | 😡 GeoServer, Nakkında                     |
|      | Veri                                      |
|      | 🔀 🚓 tman Önizleme                         |
|      | Çalışma Alanı                             |
| (    | Depolar 🗎                                 |
|      | 💛 📕 Katmanlar                             |
|      | 🔳 Katman Grupları                         |
|      | 🧐 Stiller                                 |
| AT I |                                           |
|      | Şekil 7: Çalışma Alanı Oluşturma          |
|      |                                           |
| 0    |                                           |
|      |                                           |

Şekil 7: Çalışma Alanı Oluşturma

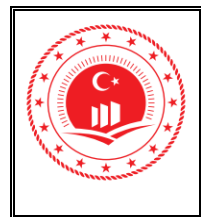

2. Çalışma Alanı linkine tıklandıktan sonra açılan sayfada Şekil 8'de gösterildiği gibi yeni alan

eklemek için Çalışma Alanı Ekle (Add New Workspace) ( <sup>(O)</sup> ) seçilerek ulaşılır.

| Çalışma Alanı                                                                                |                 | : 0      |
|----------------------------------------------------------------------------------------------|-----------------|----------|
| GeoServer çalışma alanlarını yönet<br>Çalışma Alanı Ekle<br>Seçili çalışma alanlarını kaldır |                 |          |
| << < 1 > >> Sonuçlar 1'dan 7'e                                                               | kadar (7 hariç) | Search   |
| 🔲 İsim                                                                                       | Varsayılan      | Isolated |
| C cite                                                                                       | ✓               |          |
| it.geosolutions                                                                              |                 |          |
| nurc                                                                                         |                 |          |
| sde sde                                                                                      |                 |          |
| □ sf                                                                                         |                 |          |
| tiger                                                                                        |                 |          |
| C topp                                                                                       |                 |          |
| << < 1 > >> Sonuçlar 1'dan 7'e                                                               | kadar (7 hariç) |          |

Şekil 8: Çalısına Alanı Ekleme

3. Yeni Çalışma Alanı (*New Workspace*) bölümüne Şekil 9'daki gibi çalışma alanı ismi ve çalışma alanı ile ilişkilendirilmiş URI'si girilmelidir. Çalışma alanı URI'si http://localhost:8080/geoserver/[ÇalışmaAlanıAdı]/wms formatında olmalıdır.

|          | Yeni Çalışma A                      | lanı                 |
|----------|-------------------------------------|----------------------|
|          | Yeni bir çalışma alanı yapılandı    | r                    |
|          | Name                                |                      |
|          | entegrasyon                         |                      |
| × ·      | Namespace URI'si                    |                      |
|          | http://localhost:8080/geose         | rver/entegrasyon/wms |
| <u>C</u> | Bu çalışma alanı ile ilişkilendiril | miş namespace uri'si |
|          | 🔲 Varsayılan Çalışma Alanı          |                      |
|          | Isolated Workspace                  |                      |
|          | Gönder İptal                        |                      |

Şekil 9: Yeni Çalışma Alanı

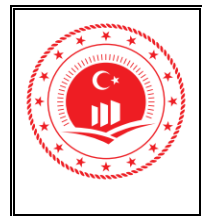

**4.** Çalışma Alanı Düzenle ile oluşturulan çalışma alanı Şekil 10'daki **Servisler** bölümü altında sıralanmış olan servisler içerisinden yayınlanacak servis tipleri işaretlenmelidir.

| Mevcut çalışma alanını düzenle                          |                                   |            |
|---------------------------------------------------------|-----------------------------------|------------|
| İsim                                                    |                                   | $\infty$ 1 |
| entegrasyon                                             |                                   |            |
| Namespace URI'si                                        |                                   |            |
| http://localhost:8080/geoserver/entegrasyon/wms         |                                   |            |
| Bu çalışma alanı ile ilişkilendirilmiş namespace uri'si |                                   |            |
| Varsayılan Çalışma Alanı                                |                                   |            |
| Icolated Workspace                                      |                                   |            |
| Solated Workspace                                       |                                   |            |
| Ayarlar                                                 | Servisler                         |            |
| Etkinlestirildi                                         |                                   |            |
|                                                         |                                   |            |
|                                                         |                                   |            |
|                                                         | ✓ ↓ WMS                           |            |
|                                                         |                                   |            |
|                                                         |                                   |            |
| Sakla Iptal                                             |                                   |            |
|                                                         |                                   |            |
|                                                         |                                   |            |
| Sekil 10: Ça                                            | alışma Alanı Düzenleme            |            |
| . 5*                                                    |                                   |            |
|                                                         |                                   |            |
| 6                                                       |                                   |            |
|                                                         |                                   |            |
|                                                         |                                   |            |
| Unzur procele compig inorilelori inin da                | tarilı taknik dakümantaryana      |            |
| Hazhırdiacak servis içerikleri içili de                 | tayn teknik dokumantasyona        |            |
| https://docs.geoserver.org/latest/en/u                  | user/services/index.html#services |            |
|                                                         |                                   |            |
| ziresinden erisim sağlanahilir                          |                                   |            |

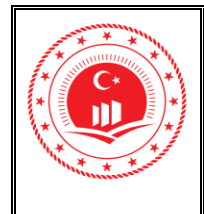

• 🖌

5. Oluşturduğumuz 'entegrasyon' çalışma alanı Şekil 11'de gösterildiği gibi listelenir.

| GeoSe<br>Ca<br>Se | rver çalışma alanlarını yönet<br>ılışma Alanı Ekle<br>ıçıli çalışma alanlarını kaldır |     |
|-------------------|---------------------------------------------------------------------------------------|-----|
| <<                | < 1 > >> Sonuçlar 1'dan 10'e kadar (10 hariç)                                         |     |
|                   | İsim                                                                                  |     |
|                   | Trabzon                                                                               |     |
|                   | cite                                                                                  | × Y |
|                   | entegrasyon                                                                           |     |
|                   | it.geosolutions                                                                       |     |
|                   | nc_geoserver                                                                          |     |
|                   | nurc                                                                                  |     |
|                   | sde                                                                                   |     |
|                   | sf                                                                                    |     |
|                   | tiger                                                                                 |     |
|                   | topp                                                                                  |     |
| <<                | < 1 > >> Soruçlar 1 dan 10'e kadar (10 hariç)                                         |     |

Şekil H. Çalışma Alanı Listesi

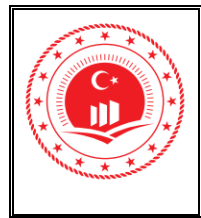

#### 2.2. Depo (Store) Oluşturma

Çalışma alanı oluşturduktan sonra yayınlanacak olan coğrafi verilerin GeoServer'a tanıtılması aşamasında verilerin hangi kaynaktan ulaşılacağı bilgisi yeni bir depo eklemesi ile yapılmaktadır.

1. Veri bölmesi altında bulunan Depolar (*Stores*) ( ) seçilerek ulaşılır.

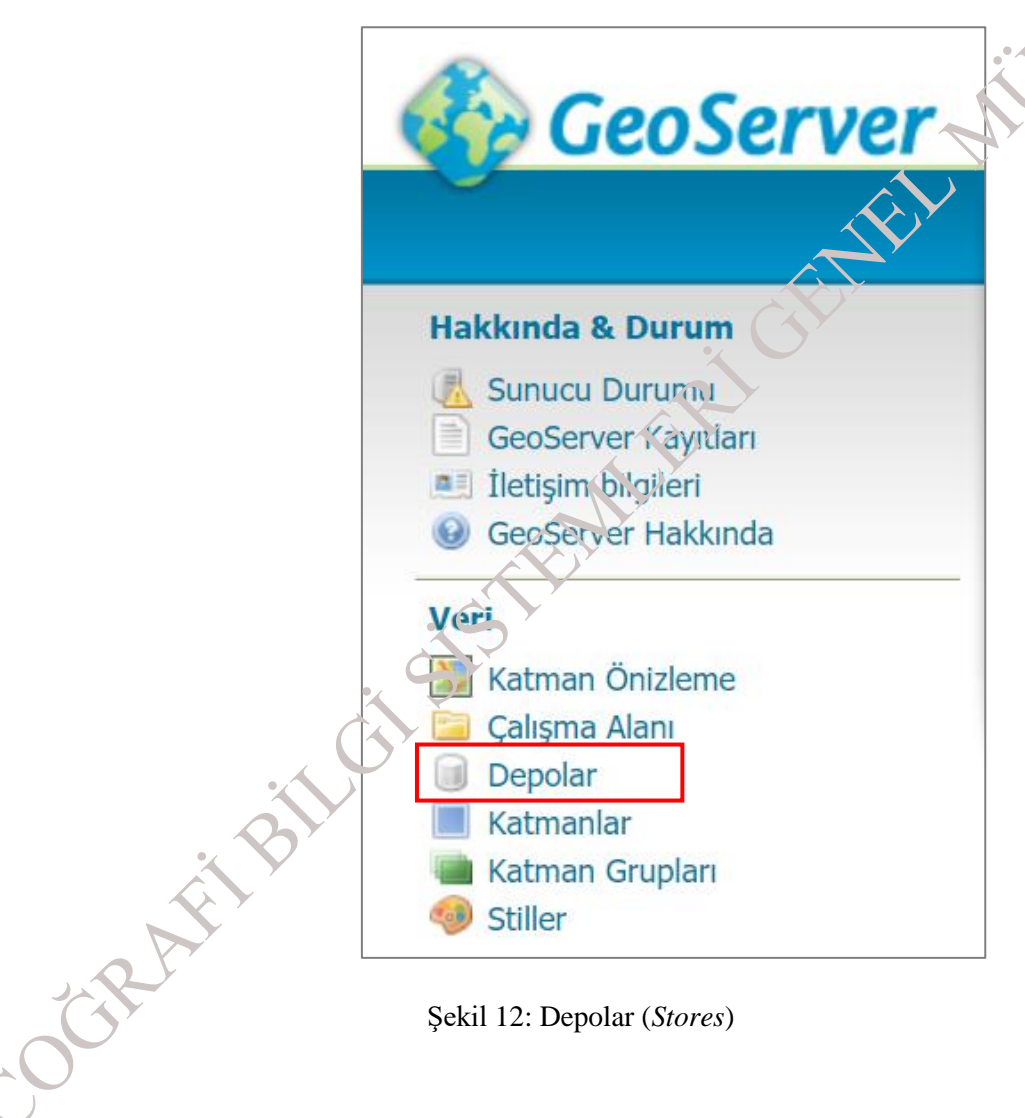

Şekil 12: Depolar (*Stores*)

| T.C.<br>cevre ve sehircilik bakanlığı    | Doküman Kodu         | GeoServer ile Web Servisi<br>Yayı. 'ama Eğitim Dokümanı |
|------------------------------------------|----------------------|---------------------------------------------------------|
| Coğrafi Bilgi Sistemleri Genel Müdürlüğü | Düzenlenme Tarihi/No | Mart 2021/Sürüm 1.0                                     |
|                                          | Sayfa No             | 11                                                      |
|                                          |                      | · · · · · · · · · · · · · · · · · · ·                   |

2. Açılan sayfada Şekil 13'teki gibi önceki çalışmalarda oluşturulan depolar listelenir. Bu listede her depolçin tip, çalışma alanı, depo adı,

*depo tipi ve etkinlik durumu* bilgileri görüntülenir. **Yeni Depo ekle** (*Add New Store*) (<sup>O</sup>) seçilerek veri kaynağı eklenir.

| De                    | polar                                    |                                                 |                     |                 |           |
|-----------------------|------------------------------------------|-------------------------------------------------|---------------------|-----------------|-----------|
| GeoSe<br>O Yo<br>O So | erver'a ver<br>eni Depo e<br>eçili Depol | i sağlayan depoları yönet<br>ekle<br>arı kaldır |                     | CHINE .         |           |
| <<                    | < 1                                      | > >> Sonuçlar 1'dan                             | 9'e kadar (9 hariç) | Se              | earch     |
|                       | Тір                                      | Çalışma Alanı                                   | Depo Adı            | Тір             | Etkin mi? |
|                       |                                          | nurc                                            | arcGridSample       | ArcGrid         | ✓         |
|                       |                                          | nurc                                            | img_sample2         | WorldImage      | <b>v</b>  |
|                       |                                          | nurc                                            | mosaic              | ImageMosaic     | <b>v</b>  |
|                       |                                          | tiger                                           | nyc                 | Shapefile       | <b>v</b>  |
|                       |                                          | sf                                              | sf                  | Shapefile       | <b>v</b>  |
|                       |                                          | sf                                              | sidem               | GeoTIFF         | <b>v</b>  |
|                       |                                          | topp                                            | states_shapefile    | e Shapefile     | <b>v</b>  |
|                       |                                          | topp                                            | taz_shapes          | Shapefile       | <b>v</b>  |
|                       |                                          | nurc                                            | worldImageSan       | mple WorldImage | <b>v</b>  |
| <<                    | < 1                                      | >>> Sonuçlar 1'dan                              | 9'e kadar (9 hariç) |                 |           |

Şekil 13: Depo Oluşturma

GeoServer ile Web Servisi Yay. ılanıa Eğitim Dokümanı © Coğrafi Bilgi Sistemleri Genel Müdürlüğü, 2021

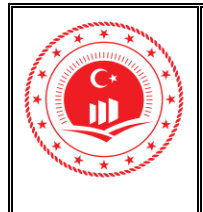

**3.** Açılan listeden veri kaynağı seçilerek GeoServer'a tanımlama işlemi yapılır. Şekil 14'te gösterildiği gibi Vektör, Raster ve diğer veri kaynakları listelenir. Liste içerisinden coğrafi verimizin bulunduğu kaynak tipi seçilir. Örnek çalışmada coğrafi verimiz PostgreSQL'de olduğu için **PostGIS** (*PostGIS Database*) veri kaynağı olarak seçilmiştir.

### Yeni veri kaynağı Yapılandırmak istediğiniz veri kaynağının türünü seçin Vektör Veri Kaynakları Directory of spatial files (shapefiles) - Takes a directory of shapefiles and exposes it is a data store GeoPackage - GeoPackage Caracteria - PostGIS Database PostGIS (JNDI) - PostGIS Database (JNDI) Properties - Allows access to Java Property files containing Feature information Shapefile - ESRI(tm) Shapefiles (\*.shp) 🕼 Web Feature Server (NG) - Provides access to the Features rublished a Web Feature Service, and the ability to perform transactions Raster Veri Kaynağı Record - ARC/INFO ASCII GRID Coverage Format 📓 GeoPackage (mosaic) - GeoPackage mosaic purgin GeoTIFF - Tagged Image File Format with Geographic information MageMosaic - Image mosaicking plugin WorldImage - A raster file accompanied by a spatial data file Diğer Veri Kaynakları 🐚 WMS - Uzak Web Harita Servisi Kademelendir WMTS - Casc: des a remote Web Map Tile Service

Şekil 14: Veri Kaynağı Seçimi

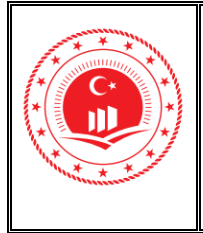

Sayfa No

13

4. Veri kaynağı seçildikten sonra Şekil 15'teki gibi çıkan sayfada Temel Depo Bilgileri (Basic Store Info) ve Bağlantı Parametreleri (Connection Parameters) veritabanı bilgileri ile doldurulmalıdır. Yanında (\*) işareti bulunan alanlar doldurulması zorunlu kısımlardır. Ternel Depo Bilgileri içerisinde oluşturmuş olduğumuz Çalışma Alanı seçilerek Veri Kayrağı Adı alanı doldurulmalı daha sonra Bağlantı Parameteri içerisinde bağlantı yapılacak veritabanı bağlantı bilgileri doldurulmalıdır.

|            | Yeni Vektör Veri Kaynağı                        |
|------------|-------------------------------------------------|
|            | Yeni vektör veri kaynağı ekleyin                |
|            | PostGIS<br>PostGIS Database                     |
|            | Temel Depo Bilgileri                            |
|            | Çalışma Alanı *                                 |
|            | entegrasyon 🗸                                   |
|            | Veri Kaynağı Adı *                              |
|            | entegrasyon                                     |
|            | Açıklama                                        |
|            |                                                 |
|            | 🗹 Etkinleştirildi                               |
|            | Bağlantı Parametreleri                          |
|            | host *                                          |
|            | localhost                                       |
|            | port *                                          |
|            | <u></u>                                         |
| C          | o. tabase                                       |
| X          | lentegrasyon                                    |
|            | schema                                          |
|            |                                                 |
|            | postgres                                        |
| <b>A</b> Y | passwd                                          |
| Y          | ••••                                            |
| <b>Y</b>   | Ad alanı *                                      |
| ~          | http://localhost:8080/geoserver/entegrasyon/wms |
| Y          |                                                 |

Şekil 15: Veri Kaynağı Bilgileri

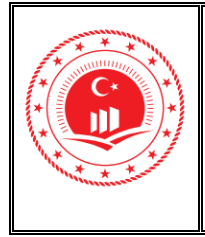

### 2.3. Katman (Layer) Oluşturma

Veri kaynağında bulunan coğrafi verilerin, katmanlarının oluşturulması ve yayınlanması Katmanlar içerisinde yapılmaktadır.

1. Veri bölmesi altında bulunan Katmanlar (Layers) ( ) Şekil 16'da gösterildiği gibi seçilerek ulaşılır.

|               | GeoServer                        |
|---------------|----------------------------------|
| н             | akkında & Durum                  |
| Q             | Sunucu Durama                    |
|               | GeoServer Kayıtları              |
|               | İletişin bilgileri               |
| 6             | GeoServer Hakkında               |
|               | en                               |
| . 51          | Katman Önizleme                  |
|               | 🛛 Çalışma Alanı                  |
|               | Depolar                          |
|               | Katmanlar                        |
|               | Katman Grupları                  |
|               | V Stiller                        |
| Şel           | kil 16: Katman (Layer) Oluşturma |
| $\mathcal{C}$ |                                  |

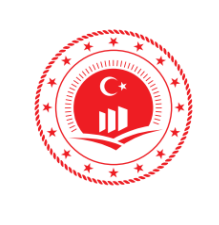

| Doküman Kodu         | GeoServer ile Web Servisi<br>Yajunlama Eğitim Dokümanı |
|----------------------|--------------------------------------------------------|
| Düzenlenme Tarihi/No | Mart 2021/Sürüm 1.0                                    |
| Sayfa No             | 15                                                     |

- 2. Açılan sayfada Şekil 17'de gösterildiği gibi daha önce yayınlanmış ve etkin olan katmanlar listelenmektedir. Search() seçeneği ile *isim, depo adı, title(başlık)* gibi anahtar kelimeler ile katman araması yapılabilmektedir.
- 3. Yeni kaynak ekle (Add a New Layer) ( ) Şekil 17'deki gibi seçilerek yeni katman ekterir.

| Kat                             | Katmanlar                                                              |                                      |                      |                  |           |            |  |
|---------------------------------|------------------------------------------------------------------------|--------------------------------------|----------------------|------------------|-----------|------------|--|
| GeoSe                           | erver ta                                                               | arafından yayınlanan katmanları yöne | tin 🖌                | <b>S</b>         |           |            |  |
| <ul><li>Ye</li><li>Se</li></ul> | <ul> <li>Yeni kaynak ekle</li> <li>Seçili kaynakları kaldır</li> </ul> |                                      |                      |                  |           |            |  |
| <<                              | <                                                                      | 1 > >> Sonuçlar 1'dan 21'e ka        | adar (21 hariç)      | 🔍 Search         |           |            |  |
|                                 | Тір                                                                    | Title                                | İsim                 | Depolama         | Etkin mi? | Yerel SRS  |  |
|                                 |                                                                        | World rectangle                      | tiger:giant_polygon  | nyc              | <b>v</b>  | EPSG:4326  |  |
|                                 | ۲                                                                      | Manhattan (NY) points of interest    | /ˈiger:pbi           | nyc              | <b>v</b>  | EPSG:4326  |  |
|                                 |                                                                        | Manhattan (NY) landmarks             | tiger:poly_landmarks | nyc              | <b>v</b>  | EPSG:4326  |  |
|                                 | И                                                                      | Manhattan (NY) roads                 | tiger:tiger_roads    | nyc              | <b>v</b>  | EPSG:4326  |  |
|                                 |                                                                        | A sample ArcGrid file                | nurc:Arc_Sample      | arcGridSample    | ×         | EPSG:4326  |  |
|                                 | **                                                                     | North America sample imagery         | nurc:Img_Sample      | worldImageSample | <b>v</b>  | EPSG:4326  |  |
|                                 |                                                                        | Pk50095                              | nurc:Pk50095         | img_sample2      | ×         | EPSG:32633 |  |
|                                 | **                                                                     | mosaic                               | nurc:mosaic          | mosaic           | <b>v</b>  | EPSG:4326  |  |

Şekil 17: Katmanlar (Layers)

GeoServer ile Web Servisi Yayı ılanıa Eğitim Dokümanı © Coğrafi Bilgi Sistemleri Genel Müdürlüğü, 2021

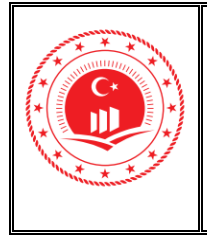

Sayfa No

4. Şekil 18'de gösterildiği gibi açılan Yeni Katman sayfasında 'den katman ekle alanında hâlihazırda bulunan tüm çalışma alanları listelenir. Bu liste içerisinden çalışmakta olunan alan seçilmelidir.

| Yeni Kat          | man                         |      |
|-------------------|-----------------------------|------|
| Yeni bir katman e | kle                         | : PY |
| 'den katman ekle  | Choose One                  |      |
|                   | Choose One                  | N.   |
|                   | Trabzon:Postgresql          |      |
|                   | nc_geoserver:geoserver_test |      |
|                   | nurc:img_sample2            |      |
|                   | nurc:worldimageSample       |      |
|                   | sfisiden                    |      |
|                   | wpp:states_shapefile        |      |
| *5                |                             |      |
| Şekil             | 18: Çalışma Alanı Seçme     |      |
| Gr Gr             |                             |      |
| BIL               |                             |      |
| E '               |                             |      |
| -R-La             |                             |      |
| 0                 |                             |      |

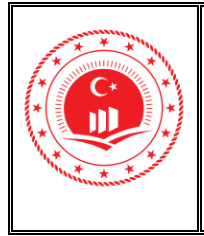

Sayfa No

 Çalışma alanı seçildikten sonra çalışma alanında tanımlanan coğrafi veri deposunda bulunan katmanlar listelenir. Şekil 19'daki gösterildiği gibi her katman ile aynı satırda bulunan Yayınla (*Publish*) linki ile yayınlanmak istenen katman seçilerek yayına başlanır.

| Yeni Katman                                                                                                    |                             |                           |            |  |
|----------------------------------------------------------------------------------------------------|-----------------------------|---------------------------|------------|--|
| Yeni bir katman ekle                                                                                                    |                             |                           |            |  |
| 'den katman ekle entegrasyon:entegrasyon ▼<br>Öznitelik isimlerini ve türlerini manuel olarak yapılandırmak için yeni bir özellik türü tanımlayabilirsiniz <b>Yeni özellik türü ekle</b> |                             |                           |            |  |
| Depoda bulunan kaynakların bir listesi 'ente                                                                                                    | grasyon'. Yapılandırmak isi | tediğiniz katmanı seçiniz | yapılandır |  |
| << < 1 > >> Sonuçlar 0'dan                                                                                                    | 0'e kadar (0 hariç)         | Searce                    |            |  |
| Yayınlandı                                                                                                    | Katman adı                  |                           | Eylem      |  |
|                                                                                                    | ilceler                     |                           | Yayınla    |  |
|                                                                                                    | pointcloud_columns          |                           | Yayınla    |  |
|                                                                                                    | pointcloud_formats          | C VY                      | Yayınla    |  |
| << < 1 >>> Sonuçlar 0'dan                                                                                                    | 0'e kadar (0 hariç)         | × 0'                      |            |  |

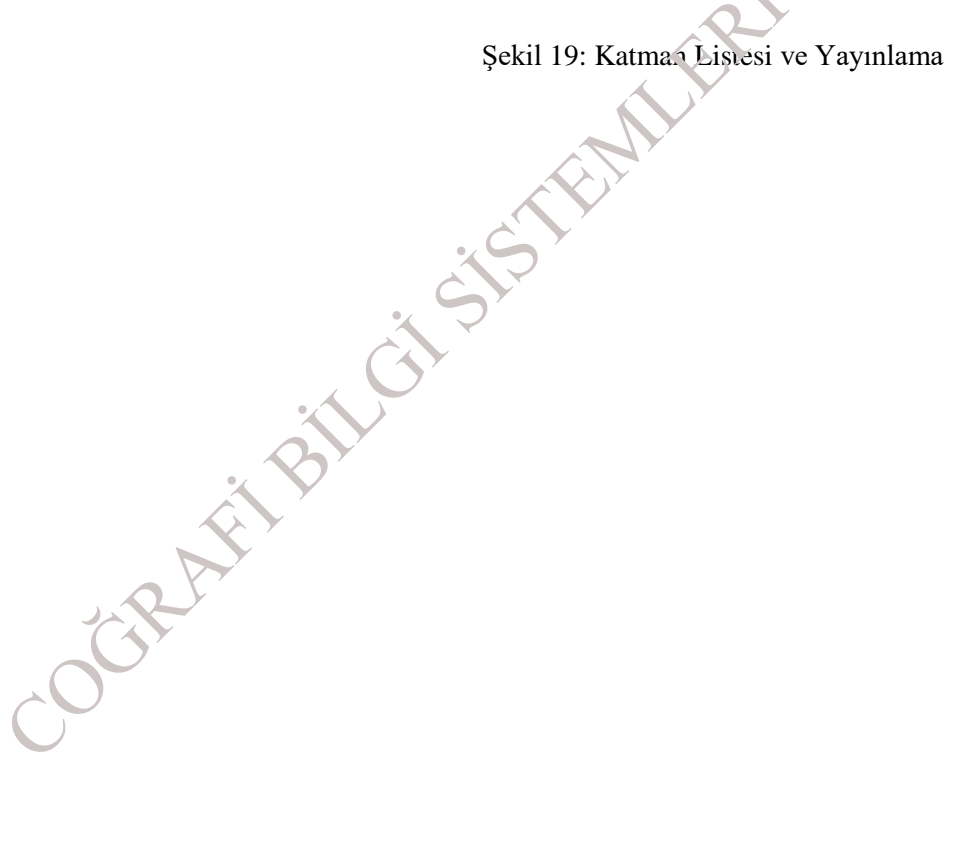

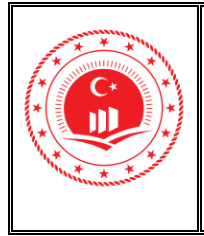

6. İlgili katman için yayınla butonuna basıldıktan sonra açılan sayfada koordinat sistemi tanımlanır ve sınır koordinatları otomatik olarak hesaplatılır. Veride koordinat sistemi bilgisi tanımlı ise Koordinat referans sistemi alanlarında değişiklik yapılması gerekmez. Şekil 20'deki gibi bu işlem Veriden Hesapla (Compute From Data) ve Yerel Koordiratlardan Hesapla (Compute From Native Bounds) ile gerçekleştirilir.

| Koordinat        | referans siste      | mi           |                 |
|------------------|---------------------|--------------|-----------------|
| Yerel SRS        |                     |              |                 |
| EPSG:4326        |                     |              | EPSG:WGS 84     |
| Tanımlanan SR    | 5                   |              |                 |
| EPSG:4326        |                     |              | Bul EPSG:WGS 84 |
| SRS kullanımı    |                     |              |                 |
| Tanimli değe     | eri mecbur tut      | •            |                 |
|                  |                     |              |                 |
| Sinir Koord      | linatları           |              |                 |
| Yerel Sınır Koor | dinatları           |              | A SY            |
| Min X            | Min Y               | Max X        | тіах Ү          |
|                  |                     | *            |                 |
| Veriden hesap    | а                   |              |                 |
| Compute from     | SRS bounds          |              |                 |
| Enlem/Boylam     | Sınır Koordinatları |              |                 |
| Min X            | Min Y               | X xsM        | Max Y           |
|                  |                     |              |                 |
|                  | tlardan hesi ola    | $\mathbf{Y}$ |                 |

- 7. Hesaplama işlemlerinden sonra Şekil 21'deki gibi tüm minimum ve maksimum koordinat
- bilgileri otoma ik olarak doldurulur. Sinii Koordinatlari oGRAS

| 1 | Yérel Sınır Koordinatl | arı              |                  |                  |
|---|------------------------|------------------|------------------|------------------|
| ^ | Min X                  | Min Y            | Max X            | Max Y            |
|   | 30,8341257355378       | 38,6700047968591 | 33,8873801211675 | 40,7606515055542 |
|   | Veriden hesapla        |                  |                  |                  |
|   | Compute from SRS       | bounds           |                  |                  |
|   | Enlem/Boylam Sınır k   | Coordinatları    |                  |                  |
|   | Min X                  | Min Y            | Max X            | Max Y            |
|   | 30,8341257355378       | 38,6700047968591 | 33,8873801211675 | 40,7606515055542 |
|   |                        |                  |                  |                  |

Şekil 21: Sınır Koordinatları

|--|

#### T.C. ÇEVRE VE ŞEHİRCİLİK BAKANLIĞI Coğrafi Bilgi Sistemleri Genel Müdürlüğü

| Doküman Kodu         | GeoServer ile Web Servisi<br>Yayınlama Eğitim Dokümanı |
|----------------------|--------------------------------------------------------|
| Düzenlenme Tarihi/No | Mart 2021/Sürüm 1.0                                    |
| Sayfa No             | 19                                                     |

8. Yayınlama işlemi katman için bittikten sonra açılan listede katman ismi listelenir. Diğer tabloları yayınlamak için Şekil 22'deki gibi

**Yeni Kaynak Ekle** ( ) seçilir ve ilgili çalışma alanı seçilerek çalışma alanı içerisinde yayınlarmak istenilen diğer katmanlar bilgileri de eklenilebilir.

| Ka                 | Katmanlar                                                                                                |                                   |                          |                  |           |            |  |
|--------------------|----------------------------------------------------------------------------------------------------|-----------------------------------|--------------------------|------------------|-----------|------------|--|
| GeoS<br>Q Y<br>Q S | GeoServer tarafından yayınlanan katmanları yönetin       Yeni kaynak ekle       Seçili kaynakları kaldır |                                   |                          |                  |           |            |  |
| <<                 | << < 1 >>> Sonuçlar 1'dan 15'e kadar (15 hariç)                                                          |                                   |                          |                  |           |            |  |
|                    | Tip                                                                                                    | Title                             | İsim                     | Depolama         | Etkin mi? | Yerel SRS  |  |
|                    |                                                                                                    | World rectangle                   | tiger:giant_polygon      | nyc              | <b>V</b>  | EPSG:4326  |  |
|                    | •                                                                                                    | Manhattan (NY) points of interest | tiger:poi                | nyc              | ×         | EPSG:4326  |  |
|                    | 1                                                                                                    | Manhattan (NY) landmarks          | tiger:poly_lanon.arks    | nyc              | ~         | EPSG:4326  |  |
|                    | И                                                                                                    | Manhattan (NY) roads              | tiger:tiger_roads        | nyc              | ~         | EPSG:4326  |  |
|                    |                                                                                                    | A sample ArcGrid file             | nurc:A:c_Sample          | arcGridSample    | ~         | EPSG:4326  |  |
|                    | 88                                                                                                    | North America sample imagery      | nurc:Img_Sample          | worldImageSample | ~         | EPSG:4326  |  |
|                    |                                                                                                    | Pk50095                           | nurc:Pk50095             | img_sample2      | ×         | EPSG:32633 |  |
|                    | 88                                                                                                    | mosaic                            | nurc:mosaic              | mosaic           | ×         | EPSG:4326  |  |
|                    |                                                                                                    | Spearfish restricted areas        | sf:restricted            | sf               | ×         | EPSG:26713 |  |
|                    | И                                                                                                    | Spearfish roads                   | sf:roads                 | sf               | ×         | EPSG:26713 |  |
|                    |                                                                                                    | Spearfish elevation               | sf:sfdem                 | sfdem            | <b>v</b>  | EPSG:26713 |  |
|                    | И                                                                                                    | Spearfish streams                 | sf:streams               | sf               | ×         | EPSG:26713 |  |
|                    |                                                                                                    | ilceler                           | entegrasyon:ilceler      | entegrasyon      | ×         | EPSG:4326  |  |
|                    |                                                                                                    | SpatialPlan_2000                  | Trabzon:SpatialPlan_5000 | Postgresql       | ×         | EPSG:4326  |  |

Şekil 22: Yeni Katman Ekleme

GeoServer ile Web Servisi Yay, ılanıa Eğitim Dokümanı © Coğrafi Bilgi Sistemleri Genel Müdürlüğü, 2021

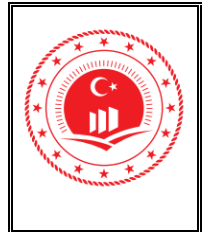

Sayfa No

#### 2.4. Stil (Style) Oluşturma

Katman belli bir stil ile yayınlanacak ise katman yayınlanmadan önce uygun stil yapısı tanımlanmalıdır. TUCBS için OGC standartlarında oluşturulan stil yapılarına Resmi Gazete'de yayımlanan 32 adet coğrafi veri teması için hazırlanan olan Coğrafi Veri Tanımlama Dokümanlarından (<u>https://tucbs-public-api.csb.gov.tr/tucbs/tucbs tanimlame\_dokamanlari</u>) ulaşılabilir.

Bu işlem hazır SLD (*Styled Layer Descriptor*) dosyası ekleyerek yapılabileceği gibi stil oluşturmak için verilen alana XML formatında kod parçacığı yazarak da oluşturulabilmektedir. Oluşturulan stilin doğru konumlandırılabilmesi için ilgili çalışma alanı seçilmelidir.

1. Şekil 23'teki gibi Veri bölmesi altında bulunan Stiller (Styles) ( 🥮 ) seçilerek ulaşılır.

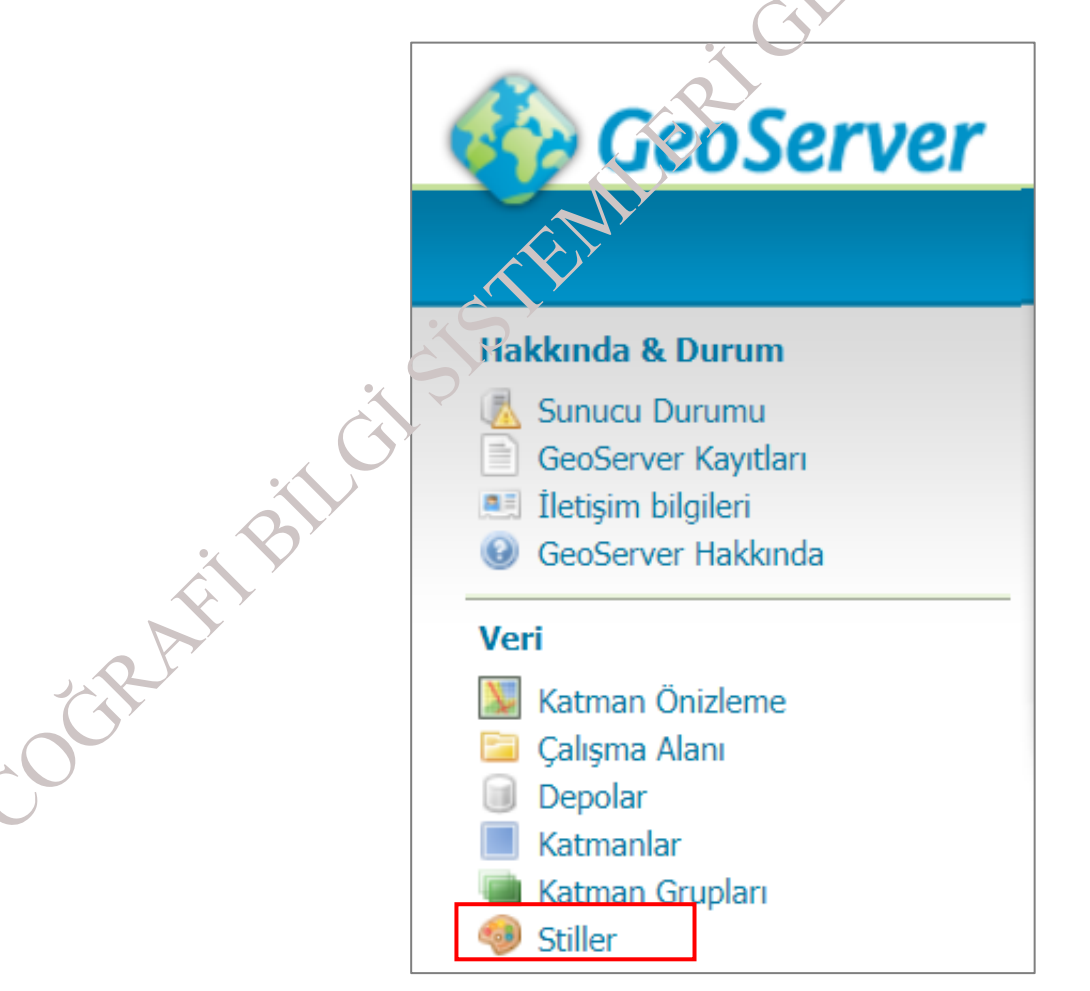

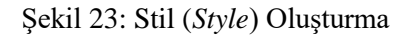

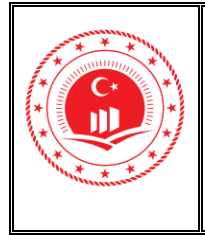

Sayfa No

Kodu

2. Hazırlanan ve kurulum ile beraber default olarak eklenen stiller Şekil 24'te gösterildiği gibi listelenmektedir. Kullanılacak stil tanımlı değil ise Yeni stil ekleyin (Add a New Style) ( 🔍 ile eklenir.

| Sti   | ller                                                                                            |        |
|-------|-------------------------------------------------------------------------------------------------|--------|
| Geose | erver tarafından yayınlanan Stilleri yönetin<br>eni stil ekleyin<br>eçilen stil(ler) kaldırıldı | ipite  |
| <<    | < 1 > >> Sonuçlar 1'dan 21'e kadar (21 h                                                        | hariç) |
|       | İsim                                                                                            |        |
|       | burg                                                                                            | 24     |
|       | capitals                                                                                        |        |
|       | *                                                                                               |        |

### Şekil 24: Eti Ekleme

İsim ve Çalışma Alanı bilgisi Şekil 25'de gösterildiği gibi doldurulabilir. 3.

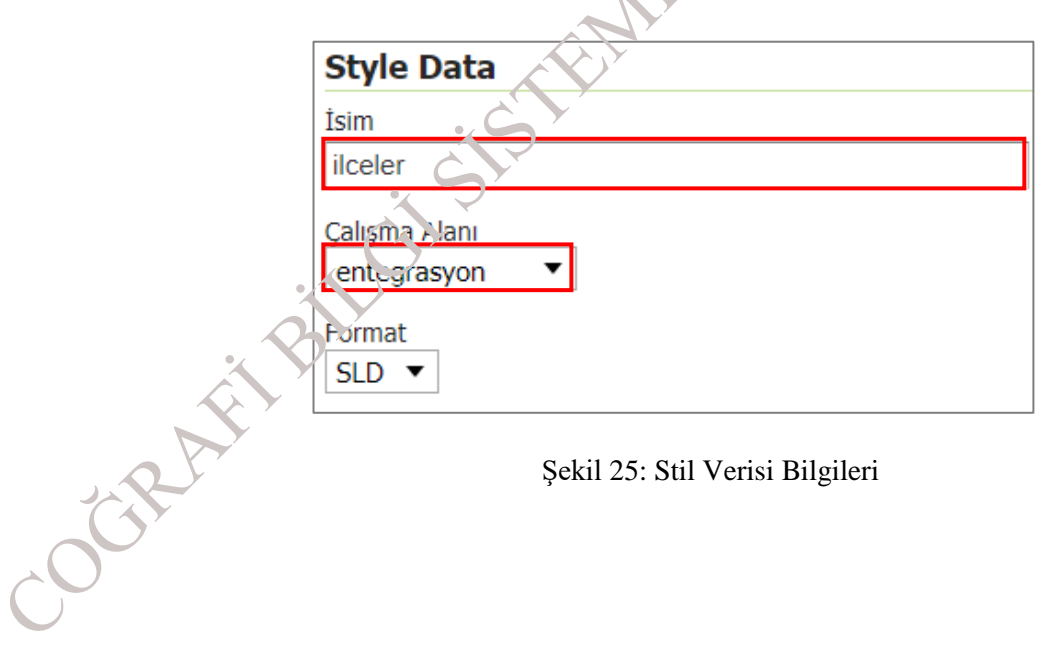

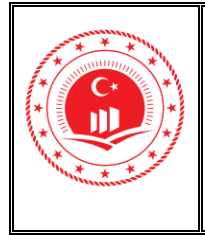

Sayfa No

4. Stil bilgileri doldurulduktan sonra Şekil 26'da gösterilen Style Content bölmesinde bulunan Generate a default style ile verinin geometrisine uygun seçilerek Generate... seçilerek stil oluşturulur.

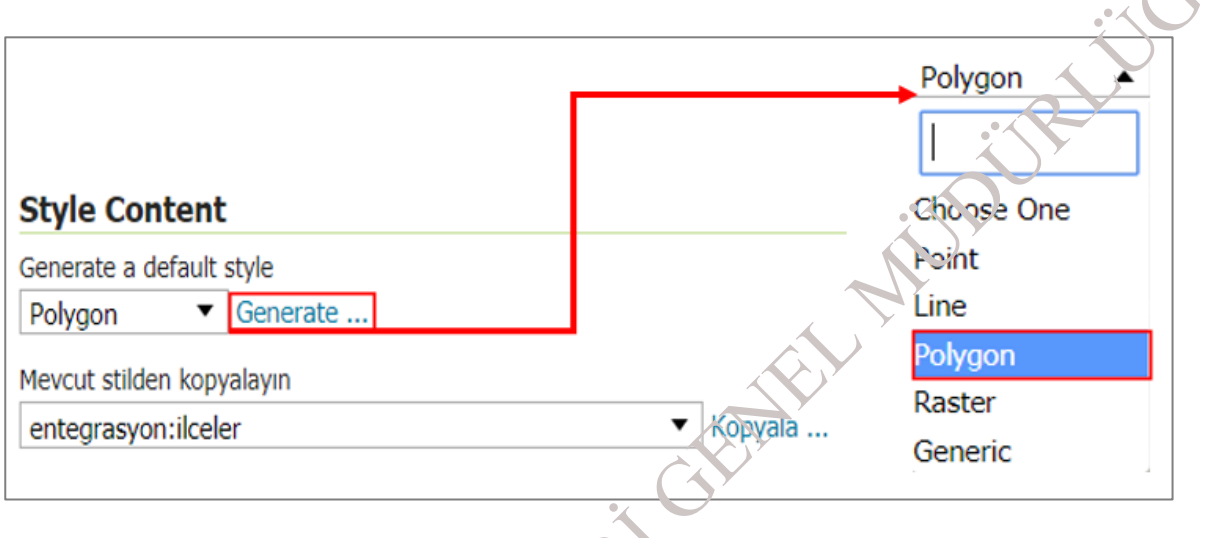

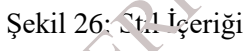

5. Sayfanın alt kısmında bulunan bölüm de XML formatında kod parçacığı görüntülenir. Bu kodun içerisinde Şekil 27'de gösterildiği gibi çizgi rengi, çizgi kalınlığı, dolgu rengi gibi özellikler tanımlıdır. Burada ik olarak "Doğrula" butonu ile XML içeriği kontrol edilir, sonra "Apply" butonu ile stil dosyası uygulanır.

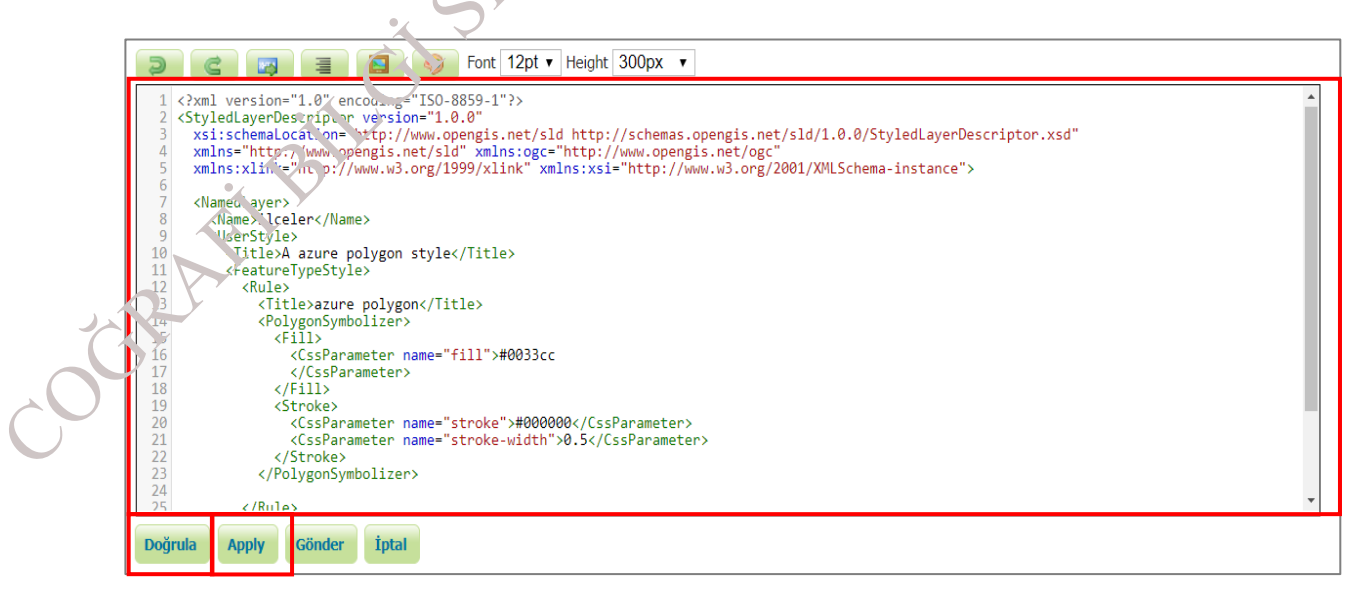

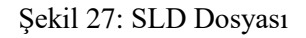

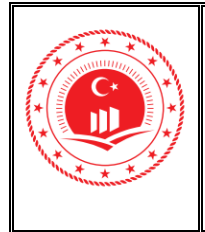

Sayfa No

Kodu

6. Kod parçacığını kontrol ettikten sonra Şekil 28'de gösterilen "No validation errors" uyarıyı alıyorsak kod sorunsuz çalışıyordur.

No validation errors.

Şekil 28: Hatasız Kod

7. Eğer Şekil 29'da gösterildiği gibi bu tür bir uyarı alınıyor ise bir hata va dır ve oluşturulan SLD dosyası tekrar kontrol edilmelidir.

line 26: cvc-complex-type.2.3: Element 'FeatureTypeStyle' cannot have character [children], because the type's content type is element-only.

Şekil 29: Hatalı Kod

Katman stilleri örnekleri ve XML yazılması için teknik bilgilere https://docs.geoserver.org/stable/en/user/styling/index.html#styling adresinden erişilebilir.

Şekil 30. GecServer Stil Tanımlama Dokümanı

Yayınlanan katmanları; oluşturulan stillerle yeniden yayınlamak için Katmanlar (Layers) 8. linkinden ilgili kaunanın detayları açılır ve Yayınlanıyor (Publishing) sekmesinden WMS Ayarlar: belmesi altında bulunan Layer Settings başlığı altında varsayılan stil seçilerek ok ( 🖃) butonu ile Mevcut Stiller arasından kullanılmak istenen stil Şekil 31'de belirtilen Seçili Stilier kutucuğuna aktarılır. Şekil 32'de seçili stil gösterilmektedir. Aktarılma işlemi yapıldıktan sonra seçilen stil objesinin sol taraftan sağ tarafa geçtiği görülür. Bu yetenek; hazırlanan stillerin farklı zamanda değiştirilmesini sağlamak için kullanılır. Söz konusu işlem yeniden yayınlanmak istenen tüm katmanlar için yapılabilir.

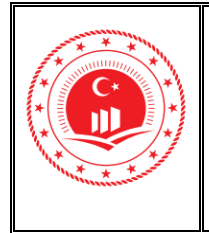

### T.C. ÇEVRE VE ŞEHİRCİLİK BAKANLIĞI Coğrafi Bilgi Sistemleri Genel Müdürlüğü

| Doküman<br>Kodu         | GeoServer ile Web Servisi<br>Yayınlama Eğitim Doküman |
|-------------------------|-------------------------------------------------------|
| Düzenlenme<br>Tarihi/No | Mart 2021/Sürüm 1.0                                   |
| Sayfa No                | 24                                                    |

WMS Ayarları Layer Settings ✓ Sorgulanabilir 🗌 Opak Varsayılan Stil entegrasyon:ilçe... 🔻 Ek Stiller Mevcut Stiller Seçili Stiller ⇒ greer ⇐ line poi point poly landmarks polygor population rain raster Şekil 31: Stilleri Katmanlara Tanımlama WMS Ayarları Layer Settings 🗸 Sorgulanabilir Opak Varsayılan Stil entegrasyon:ilçe... 🔻 Ek Stiller Mevcut Stiller Seçili Stiller ⇒ green . oolygon ⇐ line poi point poly\_landmarks pophatch population rain raster restricted Þ 4 Şekil 32: Stiller Katmanında Tanımlama

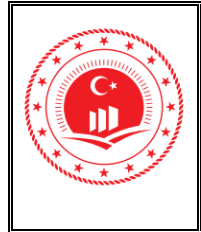

#### 2.5. Katman Grubu (Layer Group) Oluşturma

Aynı kategori ya da başlık içerisinde yayınlanması istenen katmanları birleştirmek için katman grupları oluşturulur.

1. Veri bölmesi altında bulunan Katman Grupları (Layer Groups) ( ) Şekil 33'deki gibi seçilerek ulaşılır.

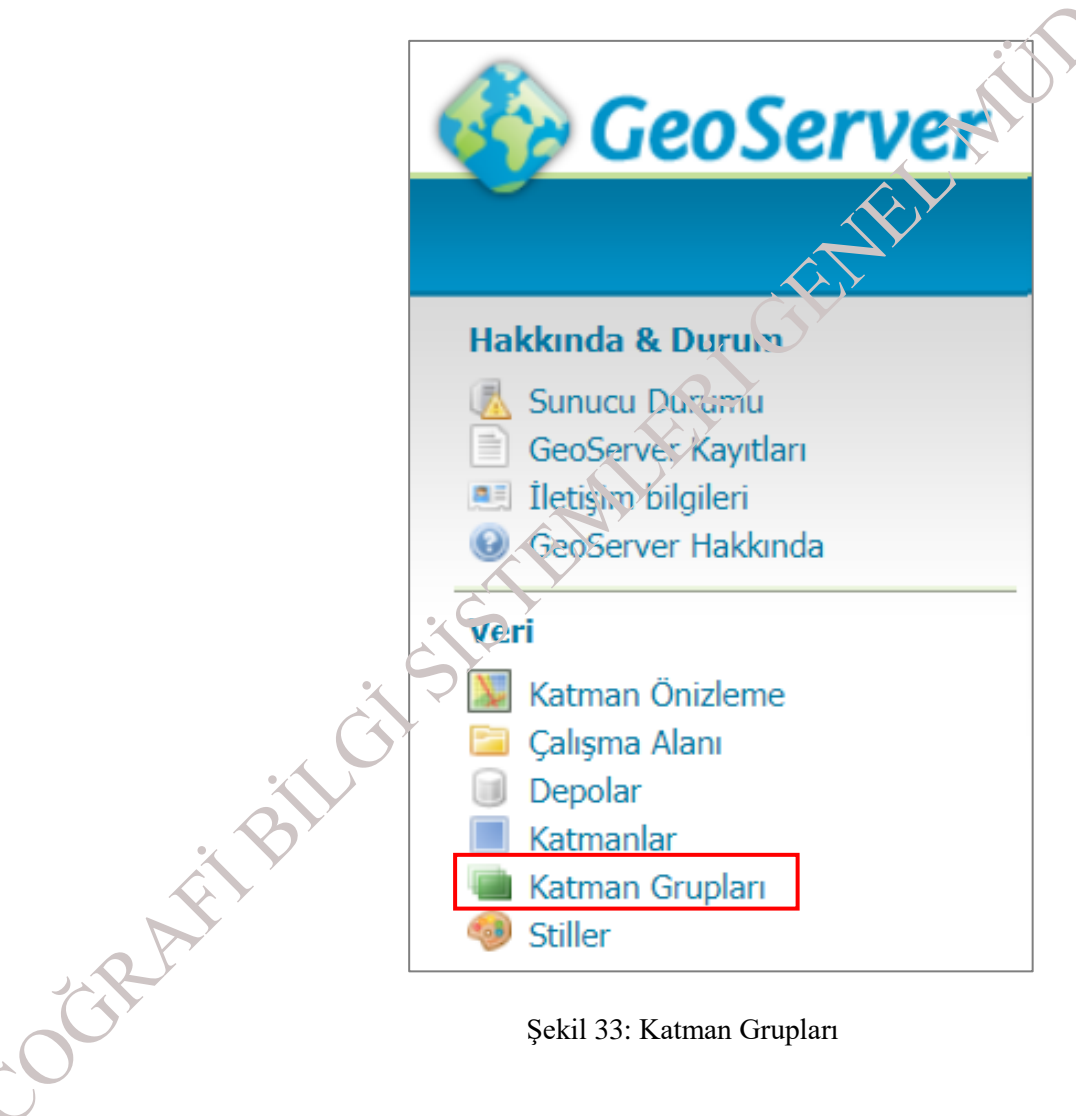

Şekil 33: Katman Grupları

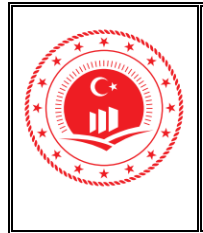

2. Katman Grupları sayfasında önceki çalışmalarda açılmış olan katman grupları listelenir. Yeni katman grubu ekle (Add a new layer group) (<sup>1</sup>) Şekil 34'teki gibi seçilerek grup oluşturulur.

| Katman Grupları                                                                                |               |
|------------------------------------------------------------------------------------------------|---------------|
| Katman gruplarını tanımlayın ve yönetin                                                        |               |
| <ul> <li>Yeni katman grubu ekle</li> <li>Seçilen katman grubunu (gruplarını) kaldır</li> </ul> |               |
| << < 1 >>> Sonuçlar 1'dan 2'e kadar (2 hariç)                                                  | Search        |
| Katman Grubu                                                                                   | Çalışma Alanı |
| spearfish                                                                                      |               |
| tiger-ny                                                                                       | Ar            |
| << < 1 >>> Sonuçlar 1'dan 2'e kadar (2 hariç)                                                  |               |
|                                                                                                |               |

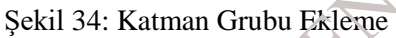

3. Şekil 35'teki gibi açılan sayfada grup özelinde İsim ve Başlık bilgileri doldurulur. 

|              | Katma<br>Katman grup<br>Configure the | rent layergroup |                       |      |
|--------------|---------------------------------------|-----------------|-----------------------|------|
|              | Vori Y                                | ayınlanıyor/    | Karelemeyi Ön Belleğe | alma |
| AFIBI        | İsim<br>geoserver_ka                  | atmanlar        |                       |      |
|              | Başlık<br>Geoserver Te                | est Layers      |                       |      |
| Gir          | :                                     | Şekil 35: Katı  | man Grubu Oluşturma   |      |
| $\mathbf{O}$ |                                       |                 |                       |      |

Şekil 35: Katman Grubu Oluşturma

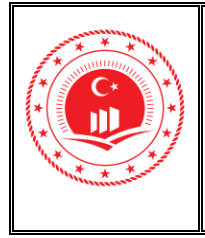

Düzenlenme Mart 2021/Sürüm 1.0 Tarihi/No

27

Sayfa No

Kodu

Şekil 36'daki katmanlar bölmesindeki **Katman Ekle** (*Add a layer*) (<sup>(S)</sup>) seçilerek Şekil 37'deki 4. gibi yayınlanmakta olan katmanlar listelenir. Bu liste içerisinden, katman grubunda bulunması istenilen katmanlar üzerine basılarak seçilir.

| Çizme sırası | Type Katm                  | an Varsayılan S      | til       | Stil Kaldır |
|--------------|----------------------------|----------------------|-----------|-------------|
|              |                            |                      |           |             |
|              | Şekil                      | 36: Yeni Katman Ek   | leme      |             |
|              |                            |                      |           |             |
|              |                            |                      |           |             |
|              |                            |                      |           |             |
|              | Yeni katman seçiniz        | Search               |           | × _         |
|              | name                       | store                | workspace |             |
|              | giant_polygon              | nyc                  | tiger     | -           |
|              | poi                        | nyc                  | tiger     |             |
|              | poly_landmarks             | n, e                 | tiger     |             |
|              | tiger_roads                | nyc                  | tiger     |             |
|              | Arc_Sample                 | arcGridSample        | nurc      |             |
|              | Img_Sample                 | worldImageSample     | nurc      |             |
|              | Pk50095                    | img_sample2          | nurc      |             |
|              | mosaic                     | mosaic               | nurc      |             |
|              | states                     | states_shapefile     | topp      |             |
|              | tasmania_cities            | taz_shapes           | topp      |             |
|              | tasmanı roads              | taz_shapes           | topp      |             |
|              | t. smania_state_boundaries | taz_shapes           | topp      |             |
| 2            | tasmania_water_bodies      | taz_shapes           | topp      | •           |
| $\mathbf{Q}$ | Y                          |                      |           |             |
|              | Şe                         | kil 37: Katman Liste | si        |             |
|              |                            |                      |           |             |
|              |                            |                      |           |             |
|              |                            |                      |           |             |

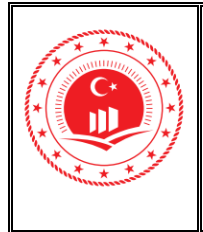

- 5. İstenilen katmanlar eklendikten sonra Katmanlar başlığının altında Şekil 38'deki gibi görüntülenmelidir. Çizme sırası sütunu altında bulunan oklara (1-1) basarak katmanların çizilme sıralaması belirlenir.
- 6. Grup içerisinde yayınlanırken en üstte bulunması istenilen katman yukarı ok (<sup>1</sup>) seçeneği ile en üst sıraya taşınır, en altta olması istenilen katman ise aşağı ok (<sup>1</sup>) ile en son sıraya taşınır.
- Katman grubu içerisinde bulması istenilmeyen katman Kaldır sütunu altında bulunan (<sup>2</sup>) buton ile kaldırılır.

| Katmanlar           |       |                      |                  |         |        |
|---------------------|-------|----------------------|------------------|---------|--------|
| 🚱 Katman Ekle       |       |                      |                  |         |        |
| 📀 Katman Grubu Ekle |       |                      |                  |         |        |
| 🔇 Add Style Group 🔞 |       |                      |                  |         |        |
| Çizme sırası        | Туре  | Katman               | Var: ayılan Stil | Stil    | Kaldır |
| 1                   | Layer | nc_geoserver:ilceler |                  | polygon | ٢      |
| 2                   | Layer | nc_geoserver:maden   |                  | polygon | ٢      |

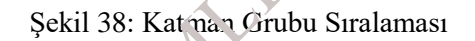

8. Katmanlar eklendikten sonra turn katman grubunun Sınır Koordinatları oluşturulmalıdır. Sınırları Oluştur (*Generate Bounds From CRS*) butonu ile coğrafi veri katman grubunun sınırları hesaplanır ve alarılar otomatik olarak Şekil 39'daki gibi doldurulur.

|          | Çalışma Alanı              |                  |              |        |             |
|----------|----------------------------|------------------|--------------|--------|-------------|
|          | ic_recserver ▼             | ]                |              |        |             |
|          | Min X                      | Min Y            | Max X        | Max Y  |             |
| ×'       | 30,8341257355378           | 38,6700047968591 | 548.961,1875 | 4.467. | 916         |
|          | Koordinat Referans Sistemi |                  |              |        |             |
|          | EPSG:4326                  |                  |              | Bul    | EPSG:WGS 84 |
| 00       | Sınırları Oluştur          | Generate Boun    | ds From CRS  |        |             |
|          | Mod                        |                  |              |        |             |
| <i>*</i> | Single                     | T                |              |        |             |
|          |                            |                  |              |        |             |

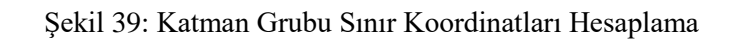

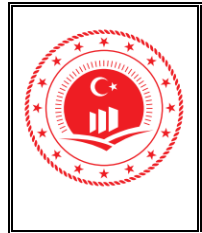

#### Katman Önizleme (Layer Preview) 2.6.

Oluşturulan katmanların ve katman gruplarının ön izlemesi yapılarak kontrol sağlanır.

1. Veri bölmesi altında bulunan Katman Önizleme (Layer Preview) (<sup>1</sup>) Şekil 40'dakı gibi seçilerek ulaşılır.

|     | GeoServer                  |
|-----|----------------------------|
|     | Hakkında & Durum           |
|     | 💰 Sunucu Duruma            |
|     | GeoServer Kaveları         |
|     | Iletişim bilgileri         |
|     | GeoServer Hakkında         |
|     | Veri                       |
|     | Katman Önizleme            |
|     | Çalışma Alanı              |
|     | Depolar                    |
|     | Katmanlar                  |
| × * | Katman Grupları            |
|     | 🤍 Stiller                  |
| -RA | Şekil 40: Katman Ön izleme |
| .00 |                            |

Şekil 40: Katman Ön izleme

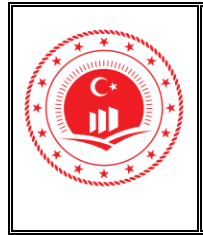

Düzenlenme Mart 2021/Sürüm 1.0 Tarihi/No

Sayfa No 30

Kodu

Katman Önizleme sekmesinde Şekil 41'de gösterildiği gibi Yaygın Formatlar sütunu 2. altında ilgili katman bulunarak OpenLayers bağlantısı ile ön izleme işlemi yapılır. •~

| Kat   | man Öniz                                                         | zleme                                   |                                             | : O           |  |
|-------|------------------------------------------------------------------|-----------------------------------------|---------------------------------------------|---------------|--|
| GeoSe | rver'da tanımlanmış                                              | ş tüm katmanların listesi ve her biri i | çin kullanılabilir formatların önizlemeleri |               |  |
| <<    | < 1 > >>                                                         | 1'dan 2'e kadar sonuçlar (24 öğed       | en 2'si eşleşiyor )                         | gooserver     |  |
| Тір   | Başlık                                                           | İsim                                    | Yaygın Formatlar                            | Tün Formatlar |  |
|       | ilceler                                                          | nc_geoserver:ilceler                    | OpenLayers KML GML                          | Seçiniz 🔻     |  |
|       | maden                                                            | nc_geoserver:maden                      | OpenLayers KML GML                          | Seçiniz •     |  |
| <<    | << < 1 > >> 1'dan 2'e kadar sonuçlar (24 öğeden 2'si eşleşiyor ) |                                         |                                             |               |  |
|       |                                                                  |                                         |                                             |               |  |

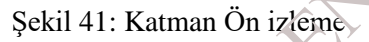

3. KML ve GML bağlantıları ile .KML ve GML formatlarında veri indirilip, kullanılır ya da Tüm Formatlar sütunu altında bulunan kutucuk içerisinde; Şekil 42'de sıralanan formatlar içerisinden istenilen format seçilerek servise erişim sağlanır.

| . 6            | Y                                                                                                    |                                                                       |
|----------------|----------------------------------------------------------------------------------------------------|-----------------------------------------------------------------------|
| Scentificitist | WMS<br>AtomPub<br>GIF<br>GeoRSS<br>GeoTiff<br>GeoTiff 8-bits<br>JPEG<br>JPEG-PNG<br>JPEG-PNG8<br>KML (ağ linki)<br>KML (düz)<br>KML (sıkıştırılmış)<br>OpenLayers<br>OpenLayers 2<br>OpenLayers 3 | SVG<br>Tiff<br>Tiff 8-bits<br>UTFGrid<br>WFS<br>CSV<br>GML2<br>GML3 1 |
|                | PDF<br>PNG<br>PNG 8bit<br>SVG                                                                                                    | GML3.1<br>GML3.2<br>GeoJSON<br>KML<br>Shapefile                       |

Şekil 42: Tüm Formatlar

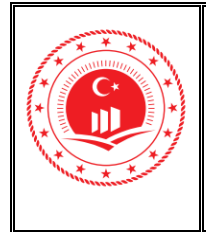

Sayfa No

4. OpenLayers bağlantısı ile ön izleme işlemi Şekil 43'de gösterildiği gibi yapılır.

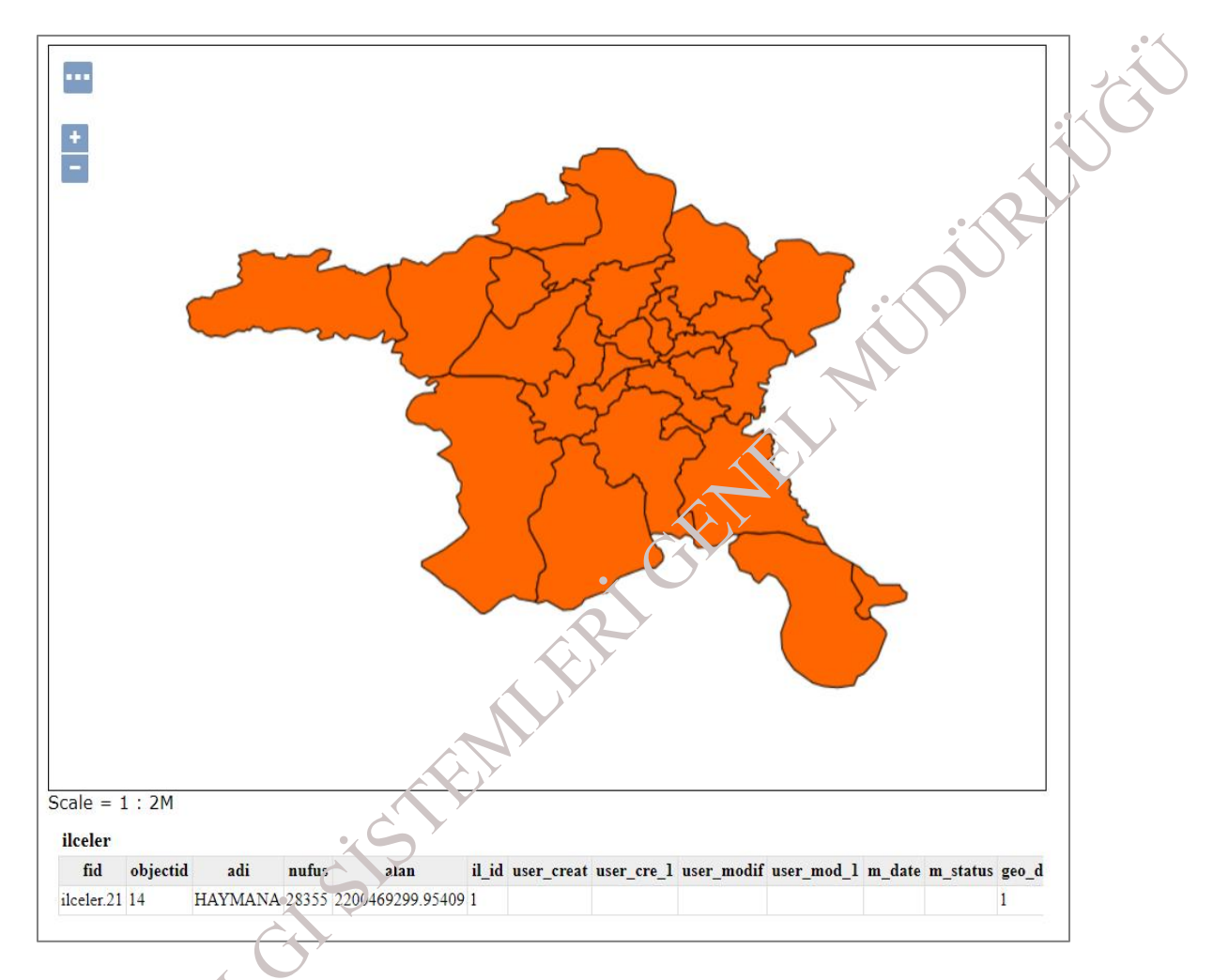

Şekil 43: OpenLayers ile Görüntüleme

 Böylece coğrafi veri servisleri (WMS, WFS) yayınlama işlemleri tamamlanmış olur. Yayınlanan servis bilgileri Şekil 44'de gösterildiği gibi oluşturulmuştur.

WMS: http://[HostAdı]/geoserver/[ÇalışmaAlanıAdı]/wms

WFS: http://[HostAd1]/geoserver/[ÇalışmaAlan1Ad1]/wfs

Şekil 44: WMS ve WFS Formatları

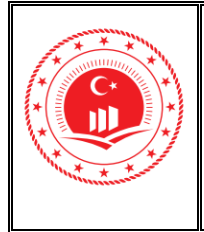

Mart 2021/Sürüm 1.0

32

Sayfa No

Düzenlenme

Kodu

### 3. WEB RASTER SERVİSİ (WCS) YAYINLAMA

GeoTIFF formatındaki raster verilerin GeoServer'da yayınlanabilmesi için öncelikli projeksiyon bilgileri tanımlanmalı, tanımlı ise doğruluğu kontrol edilmelidir. GeoTIFF formatlı verilerin; GeoServer'a tanıtılması aşamasında verilerin hangi kaynaktan ulaşılacağı bilgi yeni bir depo eklemesi ile yapılmaktadır. Söz konusu işleme ait detaylı bilgilendirmeler doküman içerisinde; 2.Web Harita Servisi (WMS) & Web Detay Servisi (WFS) Yayınlara, 2.2 Depo (Store) Oluşturma bölümünde yer almaktadır.

1. GeoTIFF veriler için; Şekil 45'deki gibi depo bilgisi Depolar içerisinden Raster Veri Kaynağı başlığı altında bulunan GeoTIFF seçilerek yayınlanma islemine başlanır.

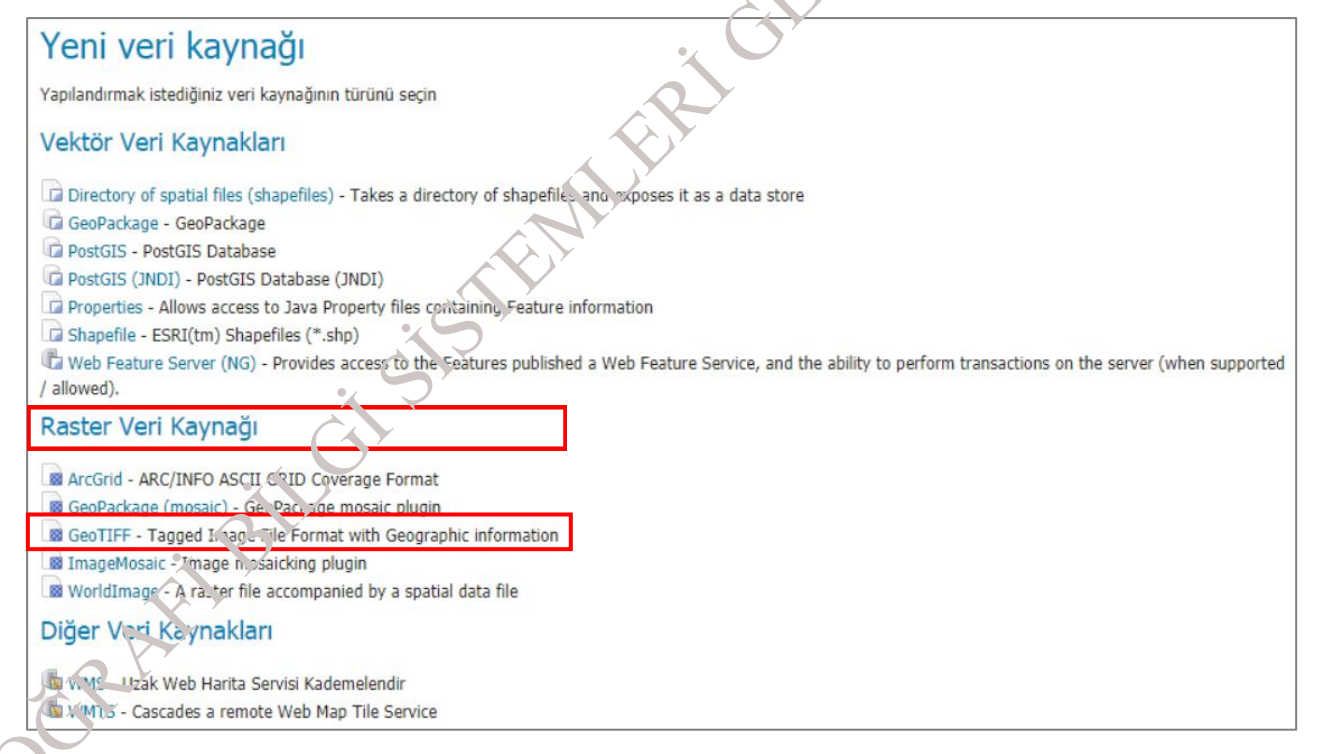

#### Şekil 45: GeoTIFF İçin Depo Oluşturma

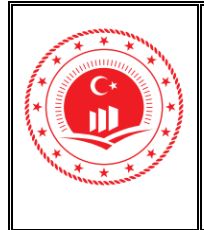

Sayfa No

2. Şekil 46'da gösterildiği gibi Raster Veri Kaynağı sayfası içerisindeki Çalışma Alanı bilgisi seçilir. Veri Kaynağı Adı alanına ilgili veriyi tanımlayıcı bilgilerle doldurulur. İsteğe bağlı olarak veri ile ilgili açıklama bilgisi Açıklama alanına yazılır. Bağlantı Parametreleri içerisinde bulunan URL alanına yayınlanması istenilen verilerin bulunduğu dosya yolu Gözat... butonu kullanılarak eklenmelidir.

| Raster Veri Kaynağı                                  |       |
|------------------------------------------------------|-------|
| Açıklama                                             |       |
| GeoTIFF                                              |       |
| Tagged Image File Format with Geographic information |       |
| Temel Depo Bilgileri                                 |       |
| Çalışma Alanı *                                      |       |
| entegrasyon 🖌                                        |       |
| Veri Kavnağı Adı *                                   |       |
| tuchs geotiff                                        |       |
| Aciklama                                             |       |
| TUCBS Entegrasvon Projesi kansamında örnek GeoTIFI   |       |
|                                                      |       |
| Etkinleştirildi                                      |       |
| Bağlantı Parametreleri                               |       |
| URL*                                                 |       |
| file:data/G26B04C2D.tif                              | Gözat |
|                                                      |       |
| Sakla Apply İptal                                    |       |

Şekil 46: Raster Veri Kaynağı Bilgilerinin Eklenmesi

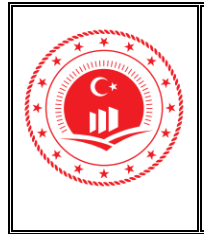

3. Tüm bilgiler doldurulduktan sonra Sakla butonu ile bilgiler kaydedilir. Daha sonra Veri bölmesi altında bulunan Katmanlar seçilerek daha önce yayınlanmış olan katmanlar listesine erişim sağlanır. Şekil 47'de gösterildiği gibi sayfa içerisinde bulunan Yeni Kaynak Ekle işlem tamamlanır.

| Katmanlar                                          |     |                                   |                      |               | 2         |           |
|----------------------------------------------------|-----|-----------------------------------|----------------------|---------------|-----------|-----------|
| GeoServer tarafından yayınlanan katmanları yönetin |     |                                   |                      |               | ) ×       |           |
|                                                    | Tip | Title                             | İsim                 | Depolama      | Etkin mi? | Yerel SRS |
|                                                    |     | il_tucbs                          | TUCBS:il_tucbs       | test          | <b>v</b>  | EPSG:4326 |
|                                                    | ш   | World rectangle                   | tiger:giant_polygon  | пус           | ×         | EPSG:4326 |
|                                                    | ۰   | Manhattan (NY) points of interest | tiger:poi            | nyc           | ×         | EPSG:4326 |
|                                                    | ш   | Manhattan (NY) landmarks          | tiger:poly_landmarks | nyc           | ×         | EPSG:4326 |
|                                                    | И   | Manhattan (NY) roads              | tiger:tiger_roads    | лус           | ×         | EPSG:4326 |
|                                                    |     | A sample ArcGrid file             | nurc:Arc_Sample      | arcGridSample | ×         | EPSG:4326 |

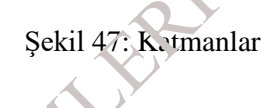

**4. Yeni Kaynak Ekle** butonu ile Şekil 48'deki GeoTIFF formatlı verinin bulunduğu depo bilgisi seçilir.

|         | Yeni Kat          | man                                                                     |
|---------|-------------------|-------------------------------------------------------------------------|
| (Gy     | Yeni bir katman e | kle                                                                     |
| ri Bill | 'den katman ekle  | Choose One Choose One Choose One TUCBS:test                             |
| GRAY    |                   | nurc:mosaic<br>nurc:img_sample2<br>nurc:mosaic<br>nurc:worldImageSample |
|         |                   | sf:sfdem<br>tiger:nyc<br>topp:states_shapefile<br>topp:taz_shapes       |

Şekil 48: Depo Bilgisi Seçimi

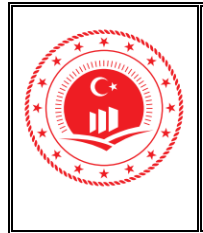

Sayfa No

Kodu

5. Depo bilgisi seçildikten sonra depo içerisinde bulunan tüm katmanlar listelenir. Şekil 49'daki eylem sütunu altında bulunan "Yayınla" seçilerek ilgili verinin yayınlanma aşamasına geçilir.

| Yeni Katman                            |                                                              |                                                    |                             |
|----------------------------------------|--------------------------------------------------------------|----------------------------------------------------|-----------------------------|
| Yeni bir katman ekle                   |                                                              |                                                    | $\mathbf{\hat{\mathbf{v}}}$ |
| 'den katman ekle entegrasyon:tucbs     | geotiff 🔻                                                    |                                                    |                             |
| Bellekte aynı zamanda bir çok bantı ka | apsama gibi farklı kaplamaları birleştirerek yeni bir kapsam | görünümü oluşturabilirsiniz. Yeni Coverage Görünti | üsünü yapılandır            |
| Depoda bulunan kaynakların bir listesi | 'tucbs_geotiff'. Yapılandırmak istediğiniz katmanı seçiniz   |                                                    |                             |
| << < 1 > >> Sonuçlar (                 | )'dan 0'e kadar (0 hariç)                                    | Search                                             |                             |
| Yayınlandı                             | Katman adı                                                   | Eyiem                                              |                             |
|                                        | G26B04C2D                                                    | Yayınla                                            |                             |
| << < 1 > >> Sonuçlar (                 | 'dan 0'e kadar (0 hariç)                                     |                                                    |                             |

Şekil 49: GeoTIFF Katman Yayınlama

6. Yayınla butonu ile Şekil 50'deki Katmanı Düzenle ekranı açılır.

|                   | Katmanı Düzenle                                                |
|-------------------|----------------------------------------------------------------|
|                   | Katman verisini düzenle ve yayınla                             |
|                   | entegrasvon. 525B04C2D                                         |
|                   | Kaynağı ve mevleti katnı n için yayın bilgilerini yapılandırın |
|                   |                                                                |
|                   | Veri Vay: Janiyor Boyutlar Karelemeyi Ön Belleğe alma Security |
|                   | <u>Cy</u>                                                      |
| 2                 | Katmanı Düzenle                                                |
| $\sim$            | Temel Kaynak Bilgisi                                           |
|                   | luim                                                           |
|                   | G26B04C2D                                                      |
|                   | C Etkinleştirildi                                              |
|                   | 🗹 Duyurulmuş                                                   |
|                   | Başlık                                                         |
|                   | G26B04C2D                                                      |
|                   | · · · · · · · · · · · · · · · · · · ·                          |
|                   |                                                                |
|                   | Şekil 50: GeoTIFF Katman Bilgileri Düzenlenmesi                |
| $\mathbf{\Omega}$ | · · · · · · · · · · · · · · · · · · ·                          |
|                   |                                                                |
|                   |                                                                |
|                   |                                                                |
|                   |                                                                |
|                   |                                                                |

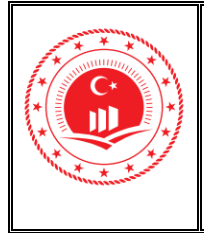

Sayfa No

Kodu

7. "Katmanı Düzenle" içerisinde Şekil 51'deki gibi Koordinat Referans Sistemi ve Sınır Koordinat bilgileri Veriden hesapla ve Yerel koordinat hesapla butonları ile sınır koordinatları Şekil 52'de gösterildiği gibi otomatik olarak doldurulduğu görülür. Sakla butonu ile işlem tamamlanır. jURI

| Koordina                    | t referans siste      | ni             |                 |
|-----------------------------|-----------------------|----------------|-----------------|
| Yerel SRS                   |                       |                |                 |
| EPSG:4326                   | 3                     |                | EPSG:WGS 84     |
| Tanımlanan 9                | SRS                   |                |                 |
| EPSG:4326                   | 3                     |                | Bul EPSG:WGS 84 |
| SRS kullanım                | I.                    |                |                 |
| Özgünden                    | Sunulacak Projeks     | siyona Getir 🗸 |                 |
| Sinir Koo                   | rdinatları            |                |                 |
| Yerel Sınır Ko              | pordinatları          |                |                 |
| Min X                       | Min Y                 | Max X          | Max Y           |
| Veriden hesa<br>Compute fro | apla<br>m SRS bounds  | Ň              | GN              |
| Enlem/Boylar                | m Sınır Koordinatları |                |                 |
| Min X                       | Min Y                 | MCX X          | Max Y           |
|                             |                       |                |                 |
| Yerel koordi                | natlardan hesapk      |                |                 |
|                             |                       |                |                 |

Şekil 51: Koordinat ve Sınır Bilgisi Koordinat referans sistemi Yere' Sk." EPSG:4326 EPSG:WGS 84... Tanımlanan SRS EPSG:4326 Bul... EPSG:WGS 84... SRS kullanımı Özgünden Sunulacak Projeksiyona Getir 🗸 Sınır Koordinatları Yerel Sınır Koordinatları Min X Min Y Max X Max Y 31,437364351459( 40,962420122346) 31,4438851911935 40,9688281900433 Veriden hesapla Compute from SRS bounds Enlem/Boylam Sinir Koordinatlari Min X Min Y Max X Max Y 31,437364351459( 40,9624201223462 31,4438851911935 40,9688281900433 Yerel koordinatlardan hesapla

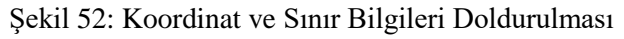

OGRAFI

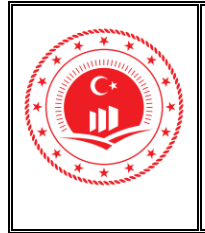

8. Yayınlanan veri; Veri bölmesi altında bulunan Katman Önizleme linki ile görüntülenebilir. Açılan liste içerisinden yayınlanan veri istenilen formatta dışa aktarılabilir. Şekil 53'deki gibi OpenLayers linki ile WCS; OpenLayers üzerinde görüntülenir. Söz konusu işleme ait detaylı bilgilendirmeler doküman içerisinde; 2.Web Harita Servisi (WMS) & Web Detay Servisi (WFS) Yayınlama, 2.6 Katman Önizleme (Layer Preview) bölününde yer almaktadır.

| G26B04C2D | entegrasyon:G26B04C2D | OpenLayers KML | Seçiniz 🗸 |
|-----------|-----------------------|----------------|-----------|
|           | Şekil 53: OpenLaye    | rs Önizleme    |           |
|           |                       | GET            |           |
|           | E.S.                  |                |           |
|           | T.M.                  |                |           |
|           | istr                  |                |           |
| ć         |                       |                |           |
| BIL       |                       |                |           |
| 2 AFT     |                       |                |           |
| 35        |                       |                |           |

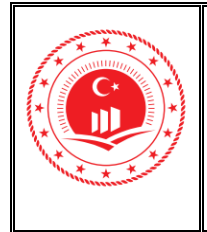

9. OpenLayers bağlantısı ile ön izleme işlemi Şekil 54'de gösterildiği gibi yapılır.

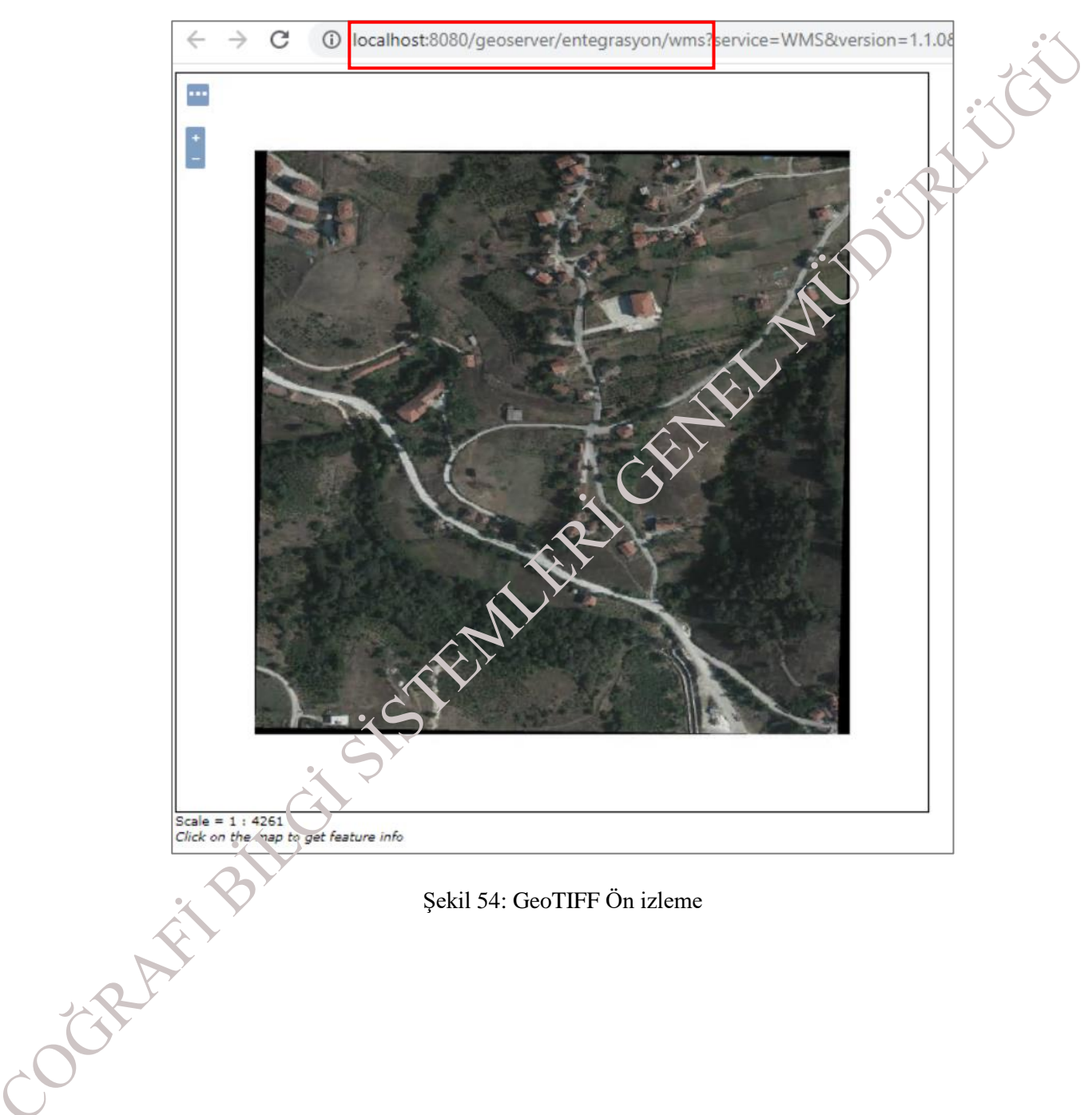

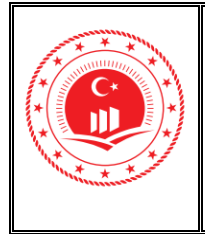

10. Yayınlanan harita servisi CAD/GIS yazılımlarında WCS olarak eklenerek görüntülenebilir. Yayınlanan servisin QGIS yazılımı kullanılarak görüntüleme işlemi Şekil 55'te gösterilmektedir.

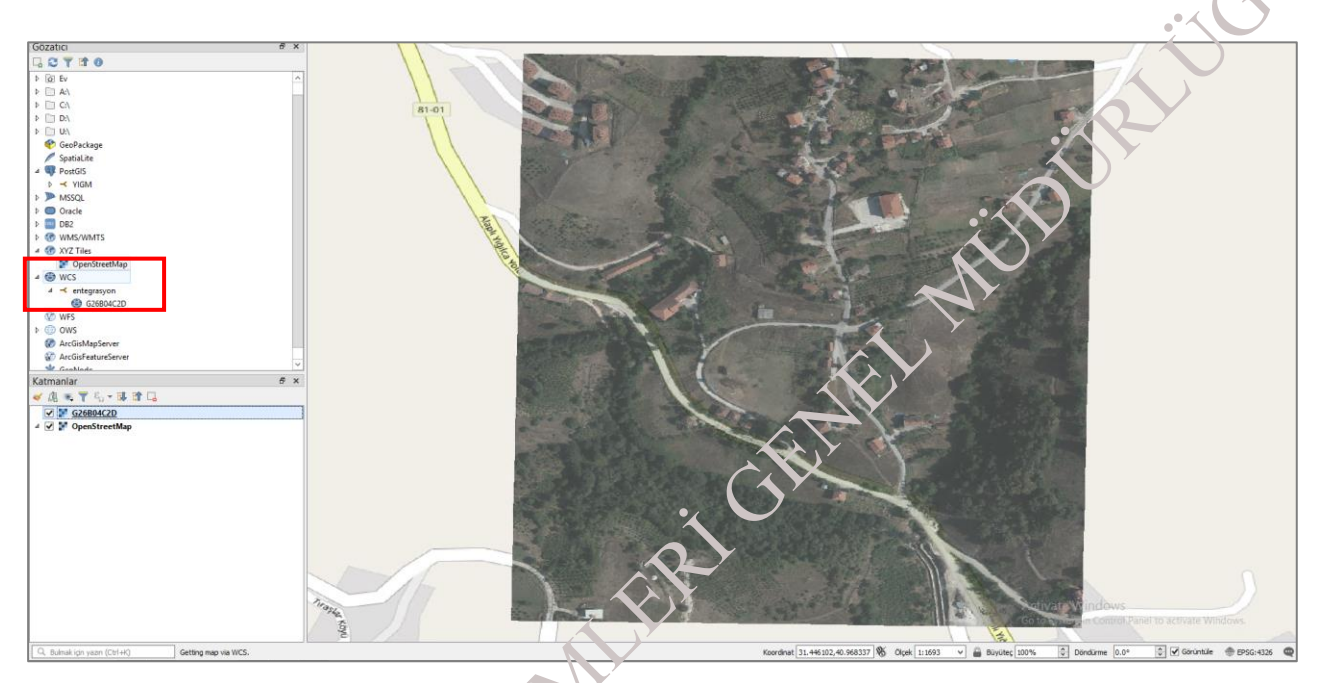

Şekil 55. QGIS ile Servisin Görüntülenmesi

GeoServer ile Web Servisi Yayınlama Eğitim Dokümanı © Coğrafi Bilgi Sistemleri Genel Müdürlüğü, 2021

ochibilitis

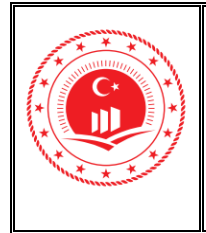

Düzenlenme Tarihi/No Mart 2021/Sürüm 1.0

Sayfa No 40

Doküman

Kodu

## 4. YAYINLANAN SERVİSLERE CRS (COĞRAFİ REFERANS SİSTEMİ) TANIMLAMA

Yayınlanan servislerin Ulusal Coğrafi Bilgi Platformunda yer alan TUCBS Servis Kontrol uygulaması üzerinden kontrol edilmesi gerekir. Fu platforma <u>https://tucbskontrol.csb.gov.tr/tucbskontrol</u> adresinden erişim sağlanmaktadır. Yayınlanan servislerin TUCBS Servis Kontrolünden geçebilmesi için servis içerisin.<sup>4</sup>e tanımlı olması gereken 2 tane Coğrafi Referans Sistemi (CRS) vardır. Bunlar; Coğrafi WGS 84 (EPSG:4326) ve WGS 84 / Pseudo-Mercator (EPSG:3857) olarak belirlenmiştir.

Söz konusu uygulama içerisinde yapılacak servis kontrolleri ile teknik birlikte çalışılabilirlik esaslarına göre görüntüleme servisleri (WMS) kullanılırak, coğrafi veri tanımlama dokümanlarına göre içerik kontrolleri için ise indirme servisleri (WFS, WCS) kullanılarak yapılmaktadır.

GeoServer'da gerekli tanımlamaları, yapılabilmesi için aşağıda belirtilen işlem adımları takip edilmelidir.

GeoServer ile Web Servisi Yayınlama Eğitim Dokümanı © Coğrafi Bilgi Sistemleri Genel Müdürlüğü, 2021

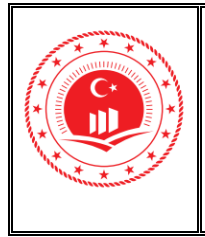

Sayfa No

1. Şekil 56'daki gösterildiği gibi ilgili alanda servisler bölmesinin altında bulunan servis tipleri (WMS, WFS, WCS, WMTS) için bu işlemler yapılmalıdır. Çalışma alanı içerisinde servisin yayınlandığı Çalışma Alanı seçilir.

 Image: Construct Servisi Server

 Image: Construct Servisi Server

 Image: Server Kayıtan

|                                                   | Web Harita Servisi                                                                   |
|---------------------------------------------------|--------------------------------------------------------------------------------------|
| lakkında & Durum                                  | Harita vavinlanmasini võnetin                                                        |
| 🤱 Sunucu Durumu                                   | Column Alary                                                                         |
| GeoServer Kayıtları                               | Çalışma Alanı                                                                        |
| Iletişim bilgileri                                | ▼                                                                                    |
| Geoserver Hakkinda                                |                                                                                      |
| /eri                                              | entegrasyon erisi                                                                    |
| 📓 Katman Önizleme                                 | 10CB3 IS                                                                             |
| 🧧 Çalışma Alanı                                   | 🗌 Katı CITE uyumluluğu                                                               |
| J Depolar                                         | Geliştirici                                                                          |
| Katman Gruplan                                    | http://geoserver.org/comm                                                            |
| Stiller                                           | Online kaynak                                                                        |
|                                                   | http://geoserver.org                                                                 |
| ervisler                                          | Başlık                                                                               |
| WMTS                                              | GeoServer Web Map Service                                                            |
| WCS<br>H. WES                                     | Özet                                                                                 |
| WMS                                               | A compliant implementation of WMS plus most of the SLD extension (dyna, ic styling). |
| iyarlar<br>8 Genel<br>9 JAI<br>7 Coverage Erişimi | Ucreter                                                                              |
| (arelemevi Ön Belleñe alma                        | NONE                                                                                 |
| Tilo Katmanlar                                    | Enşim Kisitları                                                                      |
| Varsayılanları Önbelleğe Alma                     | NONE                                                                                 |
| Gridsetler                                        | Mevcut Anahtar Sozcukler                                                             |
| Disk Kotası                                       | WMS                                                                                  |
| BlobStores                                        | GEOSERVER Seçileni kaldır                                                            |
| jüvenlik                                          | Yeni Anahtar Sözcük                                                                  |
| 🖗 Ayarlar                                         | ×                                                                                    |
| 🦉 Yetkilendirme                                   | Sözlük                                                                               |
| Şifreler                                          |                                                                                      |
| Kullanicilar, Gruplar, Roller<br>Vori             | Yeni Au, tar Sözcük                                                                  |
| Servisler                                         |                                                                                      |
|                                                   | koot Layer Info                                                                      |
| Demolar                                           | Title                                                                                |
| Araclar                                           |                                                                                      |
| arayiai                                           | Sakla Apply İntal                                                                    |

Şekil 56: GeoServer'da CRS Ayarlama Alanı

 Seçilen çalışma alanında Sınırlı SRS listesi Şekil 57'de gösterildiği gibi güncellenir. İlgili alan içeriğindeki Desteklenen her CRS için çıktı sınırlayıcı kutu seçeneği işaretlenmelidir. Yapılan ışlemler Sakla butonu ile kaydedilir.

| 301 | 4326, 3857                                        |  |
|-----|---------------------------------------------------|--|
|     |                                                   |  |
|     | ✓ Desteklenen her CRS için çıktı sınırlayıcı kutu |  |

#### Şekil 57: SRS Tanımlaması

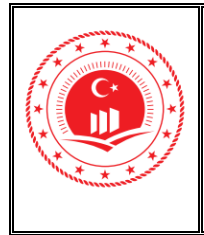

Sayfa No

Kodu

### 5. GEOSERVER ÜZERİNDEN ULAŞILABİLİR BAĞLANTILAR

Aşağıdaki tabloda bu doküman içerisinde açıklanmış olan bölümlerin detaylı olarak incelenmesi için GeoServer üzerinden erişim sağlanabilecek bağlantı adresleri Tablo 1'de yer almaktadır.

Tablo 1: GeoServer Üzerinden Erişim Sağlanabilecek Bağlantı Adresleri

| Bölüm Adı                 | Bağlantı                                                                        |
|---------------------------|---------------------------------------------------------------------------------|
|                           |                                                                                 |
| Kurulum Sayfası           | https://docs.geoserver.org/2.13.2/user/installation/index.html#installation     |
| Kullanım Kılavuzu         | https://docs.geoserver.org/stable/en/user/index html                            |
| Ana Sayfası               |                                                                                 |
| WEB Yönetici              |                                                                                 |
| Arayüzü (WEB              | https://docs.geoserver.org/stable/en/uscr/webadmin/index.html#web-admin         |
| Administration            |                                                                                 |
| Interface)                |                                                                                 |
| Veri Yönetim (Data        | https://docs.geoserver.org/stable/en/user/data/index.html#data                  |
| Management)               |                                                                                 |
| Çalışma Alanı             |                                                                                 |
| (Workspace)               | https://docs.geoservcz.org/stable/en/user/data/webadmin/workspaces.html         |
| Oluşturma<br>Dana (Stana) |                                                                                 |
| Depo (Store)              | nttps://docs.gecserver.org/stable/en/user/data/webadmin/stores.ntml             |
| Vatman (Lavar)            | https:///loss.conserver.org/stable/on/weer/date/web.dmin/lowers.html            |
| Olusturma                 | https://doc.jeoserver.org/stable/en/user/data/webadhini/layers.html             |
| Stil (Style)              | kttps://docs.geoserver.org/latest/en/user/styling/webadmin/index.html           |
| Olusturma                 | <u>https://docs.geoserver.org/fatest/en/user/styring/webauhin//mdex.ntmi</u>    |
| Katman Grubu              |                                                                                 |
| (Laver Group)             | https://docs.geoserver.org/latest/en/user/data/webadmin/lavergroups.html        |
| Olușturma                 | <u>https://docs.geoserver.org/lates/en/user/data/weoddinni/layergroups.html</u> |
| Katman Ön İzleme          | https://docs.geoserver.org/latest/en/user/data/webadmin/layerpreview.html       |
| (Layer Preview)           |                                                                                 |
| WCS                       | https://docs.geoserver.org/stable/en/user/services/wcs/index.html               |
| CRS fanımlama             | https://docs.geoserver.org/stable/en/user/configuration/crshandling/index.html  |
| WEB Servisler             | https://docs.geoserver.org/stable/en/user/services/index.html#services          |
| Sunucu                    |                                                                                 |
| Konfigurasyonu            | https://docs.geoserver.org/stable/en/user/configuration/index.html#config       |
| (Server                   |                                                                                 |
| Configuration)            |                                                                                 |
| Eklentiler                | https://docs.geoserver.org/stable/en/user/extensions/index.html#extensions      |
| (Extensions)              |                                                                                 |
| Güvenlik (Security)       | https://docs.geoserver.org/stable/en/user/security/index.html#security          |

GeoServer ile Web Servisi Yayınlama Eğitim Dokümanı © Coğrafi Bilgi Sistemleri Genel Müdürlüğü, 2021